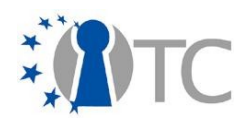

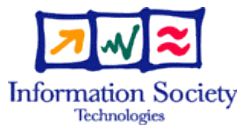

# D6.6 Collection of all SWP deliverables (nature=P,O) produced during months 25-36

| Project number                                  |                 | IST-027635                                                                                                    |                                           |                                  |
|-------------------------------------------------|-----------------|----------------------------------------------------------------------------------------------------|-------------------------------------------|----------------------------------|
| Project acronym                                 |                 | Ор                                                                                                    | en_TC                                     |                                  |
| Project title                                   |                 | Open Trusted Computing                                                                                                    |                                           |                                  |
| Deliverable type                                |                 | Pro<br>(se                                                                                                    | ototype and Other<br>e page 87/88 of Anne | ex 1)                            |
| Deliverable referen                             | nce number      | IST                                                                                                    | -027635/D6.6/1.0                          |                                  |
| Deliverable title                               |                 | Collection of all SWP deliverables<br>(nature=P,O) produced during months 25-36                                                                         |                                           | iverables<br>during months 25-36 |
| WP contributing to                              | the deliverable | WP                                                                                                    | 26                                        |                                  |
| Due date                                        |                 | М3                                                                                                    | 6 (officially postpone                    | d to Feb. 2009)                  |
| Actual submission                               | date            | 18.                                                                                                    | .02.2009                                  |                                  |
| Responsible Organisation<br>Authors<br>Abstract |                 | LDV, Lehrstuhl fuer Datenverarbeitung, TU<br>Munich<br>Chun Hui Suen<br>Collection of all SWP deliverables<br>(nature=P,O) produced during months 25-36 |                                           |                                  |
| Keywords                                        |                 | OpenTC WP6                                                                                                    |                                           |                                  |
| Dissemination level<br>Revision                 |                 | Public<br>1.0                                                                                                    |                                           |                                  |
|                                                 |                 |                                                                                                    | Ctout data of the                         |                                  |
| Instrument                                      | IP              |                                                                                                    | project                                   | 1 <sup>st</sup> November 2005    |
| Thematic Priority                               | IST             |                                                                                                    | Duration                                  | 42 months                        |

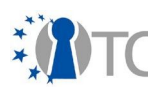

Collection of all SWP deliverables (nature=P,O) produced during months 25-36

V 1.0

# Introduction:

This Deliverable is a collection of the following internal WP6 Deliverables out of the Sub-Workpackages with Nature P (Prototype) and O (Other) within the period of M25 - M36:

- D06a.4 Final DRM system prototype including player application
- D06b.6 Second MEITC prototype
- D06b.7 Final MEITC prototype
- D06c.3 WYSIWYS application prototype
- D06d.3 Working Concept Prototype EFS updated version
- D06d.4 Fully Functional EFS without recovery feature EFS updated version
- D06d.5 Fully Functional EFS with recovery feature Final version of EFS

If you need further information, please visit our website <u>www.opentc.net</u> or contact the coordinator:

Technikon Forschungs-und Planungsgesellschaft mbH Burgplatz 3a, 9500 Villach, AUSTRIA Tel.+43 4242 23355 –0 Fax. +43 4242 23355 –77 Email coordination@opentc.net

> The information in this document is provided "as is", and no guarantee or warranty is given that the information is fit for any particular purpose. The user thereof uses the information at its sole risk and liability.

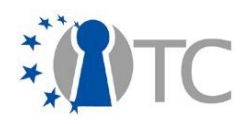

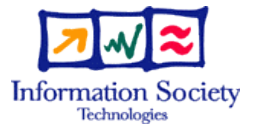

# WP06a.4 Final system prototype including player application

| Project number      |                 | IST        | -027635                 |                               |
|---------------------|-----------------|------------|-------------------------|-------------------------------|
| Project acronym     |                 | Op         | en TC                   |                               |
| Project title       |                 | Op         | en Trusted Computin     | a                             |
| Deliverable type    |                 | Int        | ernal document          | 5                             |
|                     |                 |            |                         |                               |
| Deliverable referen | nce number      | IST        | -027635/D06a.4/FINA     | L 1.00                        |
| Deliverable title   |                 | Fin        | al DRM system specif    | fication                      |
| WP contributing to  | the deliverable | WF         | 26                      |                               |
| Due date            |                 | Jar        | n 2009                  |                               |
| Actual submission   | date            | Jar        | n 2009                  |                               |
|                     |                 |            |                         |                               |
| Responsible Organ   | isation         | LD         | V, Lehrstuhl für Dater  | iverarbeitung, TUM            |
| Authors             |                 | Ch         | un Hui Suen, Florian S  | Schreiner                     |
| Abstract            |                 |            |                         |                               |
|                     |                 |            |                         |                               |
|                     |                 |            |                         |                               |
|                     |                 |            |                         |                               |
|                     |                 |            |                         |                               |
|                     |                 |            |                         |                               |
|                     |                 |            |                         |                               |
|                     |                 |            |                         |                               |
|                     |                 |            |                         |                               |
| Keywords            |                 | DR         | M, fair, interoperable, | , MPEG-21                     |
| Dissemination leve  | 2               | Pul        | olic                    |                               |
| Revision            |                 | FINAL 1100 |                         |                               |
|                     |                 |            |                         |                               |
| Instrument          | IP              |            | Start date of the       | 1 <sup>st</sup> November 2005 |
| Thomatic Driovity   | <br>ICT         |            | project                 | 12 months                     |
| Inematic Priority   | 151             |            | Duration                | 42 months                     |

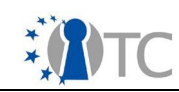

# **Table of Contents**

| 1 | . Introduction                        | . 4 |
|---|---------------------------------------|-----|
| 2 | . Technical specifications            | . 4 |
| 2 | .1 Overview.                          | . 4 |
| 2 | .1 Features of the prototype          | . 4 |
| 2 | .1 DRM-Core interface                 | . 5 |
| 2 | .1.1 DRM-Core dependencies            | . 6 |
| 2 | .1 Management Application             | . 6 |
| 2 | .1.1 User Management                  | . 7 |
| 2 | .1.2 Packaging file structure         | . 7 |
| 2 | .1.3 Fair Use features                | . 8 |
|   | Support for Creative Commons licenses | . 8 |
|   | Decen tralized structure              | . 8 |
|   | Prote ction and enforcement           | . 8 |
|   | Right s Expressions                   | . 9 |
| 2 | .1.4 MPEG standards                   | . 9 |
| 1 | . Secure video player                 | 10  |
| 2 | . Usage guide                         | 10  |
| 2 | .1 Installation                       | 10  |
| 2 | .1 Management Application             | 11  |
| 2 | .1.1 Content creation mode            | 12  |
| 2 | .1.2 Content consumption mode         | 13  |
| 2 | .1.3 Secure Video Player              | 14  |
|   |                                       |     |

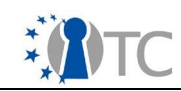

# List of figures

| Figure 1: Overview of the prototype                                  | 4  |
|----------------------------------------------------------------------|----|
| Figure 2: Overview of the Management Application with the interfaces | 7  |
| Figure 3: File structure                                             | 8  |
| Figure 4: Main window in content creation mode                       | 12 |
| Figure 5: Dialog for the specification of the metadata               | 13 |
| Figure 6: The main window in content consumption mode                | 13 |
| Figure 7: Configuration parameters for VLC                           | 14 |

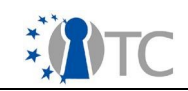

### **1.** Introduction

This is the final prototype from WP6a which demonstrates the features of a interoperable DRM solution for multimedia based on MPEG-21, built on the OpenTC infrastructure.

# 2. Technical specifications

### 2.1 Overview

This final prototype consist of 3 main components:

- the DRM-core,
- the Management Application,
- a secure video player based on VideoLan client (VLC).

Figure 1 provides an overview over of the prototype. The figure illustrates two hosts named "Host A" and "Host B" and shows their compartments, within which the main components listed above reside. The compartment interfaces and the data which may be transferred between components are also shown.

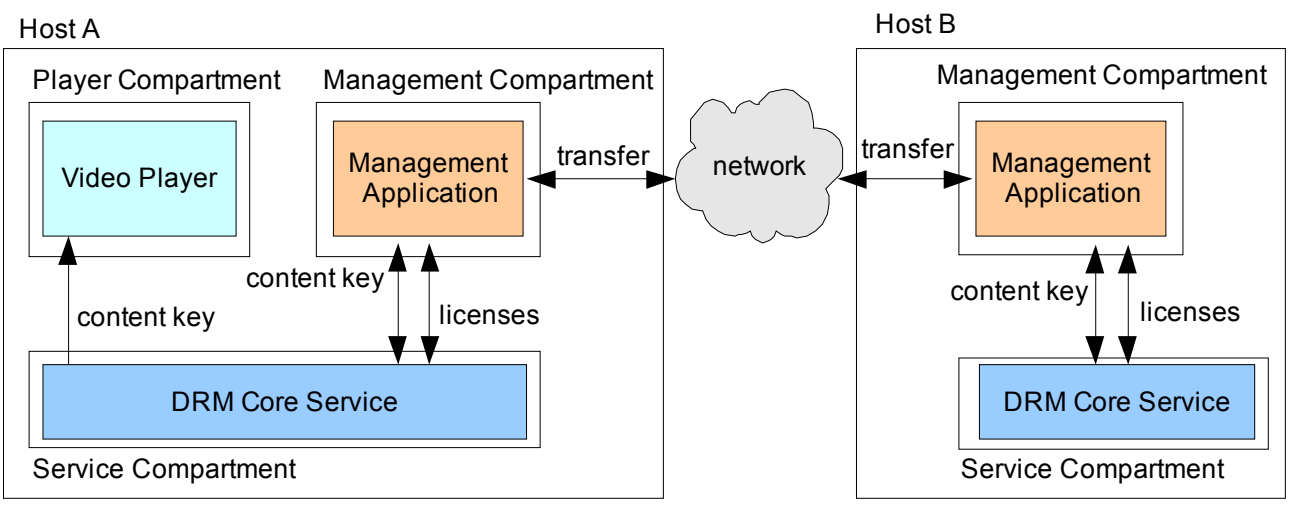

Figure 1: Overview of the prototype

# 2.1 Features of the prototype

The following features have been implemented in the DRM core service, the management application and the secure video player components:

#### **DRM-Core service**

- license insertion, management and deletion
- license interpretation
- license translation
- license transfer and issuing
- user management
- content encryption key management
- secure transfer of content key

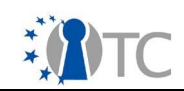

• content key protection via sealing to TPM

#### Management Application

The Management Application provides the user interface and the functionalities for content creation and management within the system. Furthermore it has an external XML-RPC interface to exchange contents with other hosts.

The Management Application provides the following functionalities for the management of contents:

- File creation and parsing.
- File format and metadata compliant to the ISO/IEC 23000-7 Open Access Application Format with extensions to the standard.
- Metadata management with a Graphical User Interface for:
  - content description,
  - o author information,
  - copyright information,
  - o license creation and interpretation,
  - relationships between contents and
  - transmission of event reports via e-mail and http.
- Consumption of contents using the rights play (audio), print (text files), execute and extract (other types).
- Full implementation of the player interface of the DRM-Core service. Most functions of the management interface are supported.
- Usage of the DRM-Core for secure content key storage and license generation.

The software supports several fair-use features as part of the license management:

- Support for Creative Commons licenses: Both in a human- and machinereadable format.
- Interpretation and implementation for the rights
  - o copy,
    - o **burning**,
    - selling and
  - assisted adaptation of contents.
- License and copyrights notification and acknowledgment.
- Support for the assisted derivation of contents.

The software also enables content management, for example:

- Support for all types of content, not limited to audio or video.
- Support for optional signing and encryption of contents.
- Transfer of content and encryption key between different hosts.

A more detailed description of the functionalities is given in section 2.3.

#### Secure video player

- Decryption of encrypted audio/video content
- Display of license restrictions

# 2.1 DRM-Core interface

The DRM-Core runs as a service and provides a network interface, based on the XML-RPC protocol. This interface controls all operations of the DRM-Core. The specification of the DRM-Core was defined in D06a.3. A summary of the implemented interface

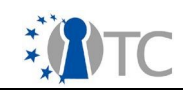

functions are listed below.

Authentication:

- getNonce get a DRM-core generated nonce, for use in authentication challenge-response
- playerInit initialize player session
- managerInit initialize manager session
- close close session

License management:

- getAllLicenses get all license identifiers in DRM-core
- getLicense retrieve a particular license
- insertLicense insert a new license
- deleteLicense delete a license
- issueLicense issue a new license
- createTransferLicense create a signed license for transfer to another core
- translateLicense translate a license into another REL language (e.g. MPEG21 to OMA)

Content Key management:

- insertContentKey insert a new content key, with a key condition
- getDecryptionKey get the content key of an item
- getContentKeyCondition retrieve the content key condition associated with a key

User Management:

- addUser add a new user with authentication key
- changeUserAuth change user authentication key
- getUserSigningKey get user signing key generated by core
- generateIdentity generate an AIK identity for the core
- activateIdentity activate the AIK identity of the core

Core management:

• shutdown – shutdown core

### **2.1.1 DRM-Core dependencies**

The DRM-Core depends on the various libraries:

- HSQL database
- Java TSS stack and jTpmTools developed by IAIK
- JCE developed by IAIK
- jetty servlet environment
- Apache xmlrpc library

The DRM-Core stores content keys and licenses, by sealing them to the TPM via the Java TSS stack. For the current demonstrator where the virtual TPM has not been finalized, the DRM-Core can run in a software emulation mode to provide similar security functions.

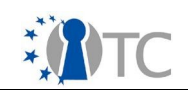

### 2.1 Management Application

The Management Application has not been described in detail in the previous documents, because the software has only been recently integrated. This section contains a high-level specification and description of the application.

The Management Application provides functionalities for the creation, exchange, derivation and fair-use of contents. An overview of the application within the system is shown in the figure 2.

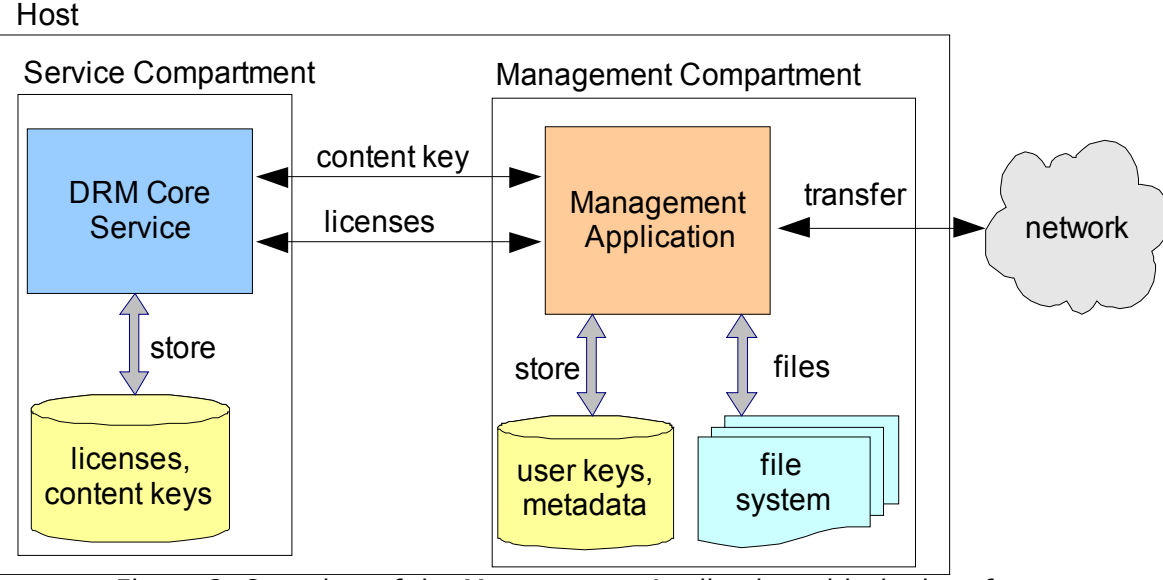

Figure 2: Overview of the Management Application with the interfaces

The Management Application is able to manage all different types of content independent of the content type. It enables the user to create files, which can then be consumed by other users.

### 2.1.1 User Management

The Management Application allows for simple user management. User management enables the creation of new users and manages the authentication of users with a password. During user creation, an RSA-keypair is generated for the user and stored in the secured storage. The private key from this key pair is used for signing the licenses and the credentials during the content transfers within the system. The secured storage contains the keys and the metadata of the users. The data is individually encrypted for each user with the user password. The application authenticates users if the user can provide the password for the respective storage. This user management is preliminary, because for a complete DRM-system, a centralized user management for all compartments and platforms is necessary.

### 2.1.2 Packaging file structure

The Management Application allows multiple contents to be packaged in a single mpeg-21 compliant file. These mpeg-21 files are based on the the MPEG-21 File Format. To add content to the system, the content creator can insert existing content into the file and attach metadata to the content, such as author information or a license. When the content creator has finished packaging, a mpeg-21 file containing

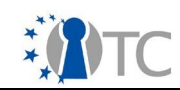

all information is created. A simplified structure of a mpeg21-file is shown in figure 3. MPEG-21 file

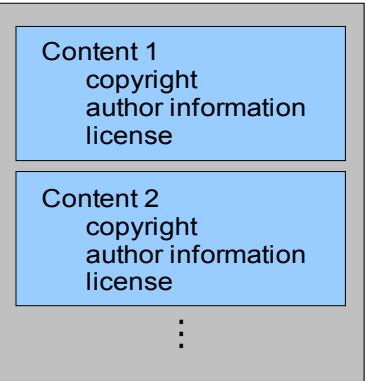

Figure 3: File structure

The mpeg-21 file is basically a package, which contains several "items" in a list. An "item" is defined as a single asset, which contains the content and the attached metadata. A more detailed description of the used technologies is given in section 2.3.4.

### 2.1.3 Fair Use features

The Management Application explicitly supports features for fair use. These features allow a consumer to use a content as freely as possible. In the optimal case, the DRM system is transparent to the user.

#### Support for Creative Commons licenses

Creative Commons is an organization, which provides different types of legal licenses for the publication of content. All these legal licenses allow the consumer basic use and redistribution of the content. The goal of these licenses is to improve the sharing, distribution and re-usage of published contents. Our DRM system supports the legal licenses defined by Creative Commons. The Management Application for example notifies the user about the type of license attached to the content. The application also allows the creation of a machine-readable license, which is an interpretation of the intentions of the legal license. This machine-readable information can also be used to hinder a user in performing an action, that might infringe the license. One example is to check if the user is allowed to adapt a content.

#### Decentralized structure

In a centralized structure, only one specific content provider would be able to release content. Our system is not limited to a specific content provider, because the Management Application provides the functionality to create content. Each user has thus the ability to create content for the system and to release it. This enables each user to act as a content creator or as content consumer.

#### **Protection and enforcement**

The content creator can decide what type of protection he wants to apply. The Management Application supports three different levels of protection.

For open and free distributable contents no protection mechanisms are used. This

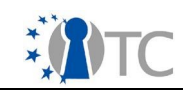

content is stored in plain text in the mpeg21 file. As long as the file is used within the Management Application, the license permissions can be applied. However there is no cryptographic mechanism that prevents the user from using the content in other applications. In this case, the DRM core is not involved, because there is no content key and the license interpretation is performed in the Management Application.

If integrity protection and origin authentication is required, the content creator can apply a signature to the content. The consumer can verify the signature and determine if the content is authentic. However the consumer is not limited in the usage of the content.

The most secure level uses signatures and the encryption of the content. As described before, the signature allows the verification and authenticity of the content. The encryption additionally provides confidentiality and ensures, that the content remains within the system. For this level of security, the content keys and the licenses need to be stored in sealed storage. Also the creation and signing of new licenses based on a trusted infrastructure is needed. Both functions are provided by the DRM core.

#### Rights Expressions

The expressions of rights in the license are the main tool for the content creator to specify which actions are permitted. The rights "play", "print" and "execute" are needed for the general perception and consumption of the content, but are not related to a fair-usage. In order to be able to create licenses for fair-usage, specific actions are supported in the application.

The rights "adapt" and "governedAdapt" express the permission and rule for the adaptation of a content. The right "adapt" allows the adaptation without restriction, while the right "governedAdapt" implies, that the same rights expressions are applied to the adapted content as to the original content.

Furthermore the Management Application supports the right "copy" to create copies of a content as well as the right "export" to permit the exportation of a content to another media. In the Management Application the export of a content is realized as the burning of an audio file to an audio CD.

The right "sell" allows the consumer to sell the content to another user. For this use case a connection to another Management Application needs to be established. With this connection the users on both sides can agree to the fee. After that the DRM Core or the Management Application creates a new license, which is then transferred together with the content to the buyer. If the content was encrypted, the content is also transferred encrypted with the public key of the buyer.

### 2.1.4 MPEG standards

The Management Application implements several standards to provide interoperability with other systems. The main functionalities and specifications are based on the ISO/IEC 23000-7 Open Access Application Format and the ISO/IEC 21000-5/Amd3 Open Access Content (OAC) profile. Both standards were developed within OpenTC as part of the standardization activities in Workpackage 10.

The Management Application creates and manages files compliant to the Open Access

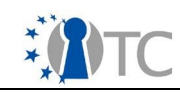

Application Format standard. This standard defines an integrated solution to specify an interoperable file format for the exchange of content. The Open Access Application Format contains a profile of several other standards and integrates them into a concise solution. The following standards are profiled and integrated in the standard:

·ISO/IEC 21000-2, Information technology – Multimedia framework (MPEG-21) – Part 2: Digital Item Declaration.

·ISO/IEC 21000-3, Information technology – Multimedia framework (MPEG-21) – Part 3: Digital Item Identification.

·ISO/IEC 21000-5, Information technology – Multimedia framework (MPEG-21) – Part 5: Rights Expression Language.

·ISO/IEC 21000-9, Information technology – Multimedia framework (MPEG-21) – Part 9: File Format.

·ISO/IEC 21000-15, Information technology – Multimedia framework (MPEG-21) – Part 15: Event Reporting.

·ISO/IEC 15938-5, Information technology – Multimedia content description interface (MPEG-7) – Part 5: Multimedia description schemes.

The Open Access Application Format doesn't provide mechanisms for content encryption. For this functionality the Management Application additionally contains the

ISO/IEC 21000-4, Information technology -- Multimedia framework (MPEG-21) -- Part 4: Intellectual Property Management and Protection Components

to specify the encryption tools and properties. This standard is integrated in such a way, that the resulting file is still compliant to the Open Access Application Format standard.

### **1. Secure video player**

The secure video player is based on the VideoLan (VLC) player. The DRM capabilities are implemented as an access filter module, such that they can be applied on all media types supported by VLC. This module performs an XML-RPC connection using the player-interface of the DRM-Core, to perform authentication and to retrieve the content decryption key. Any restriction on the usage of the content is transferred to the VLC player via an XML representation, and is displayed to the user.

# 2. Usage guide

### 2.1 Installation

The three components of this final prototype are built using the kiwi build system. In order to build and install the system, the following steps should be taken:

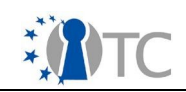

- 1. Retrieve the OpenTC kiwi build system either from the SVN repository (<u>https://opentc.suse.de/svn/devel</u>) or via the provided tarball.
- 2. Prepare the installation by pre-fetching necessary packages:

make fetch

3. In the root directory of the kiwi system, build the required compartments:

```
make build DOM=DOM0
make build DOM=VLC
make build DOM=DRM
make build DOM=MGM
```

- 4. Prepare 2 partitions which are numbered consecutively, and put the device name in the variable ROOTES, in the file Flavors/default.config
- 5. Install the compartments:

```
make install DOM=DOM0
make install DOM=VLC
make install DOM=DRM
make install DOM=MGM
```

- 6. Install the trustedgrub (www.trust.rub.de/home/concludedprojects/trustedgrub/) boot loader, and point the start up partition to the first installed partition.
- 7. Start the demonstrator system. When using xen virtualization, the DRM-Core compartment will be started automatically in the background (no GUI interface), while the VLC and Management Application can be started by the commands:

```
xm create /etc/xen/vm/vlc.conf
xm create /etc/xen/vm/mgm.conf
```

8. The usage features of the Management Application and the video player are described in the next chapters.

### 2.1 Management Application

On the first startup the Management Application is initialized. The application requests information about the user. When all information is entered, the application creates a signing key pair and registers the user in the DRM core service.

After the initialization, the management console has two modes of operation: the content creation and content consumption mode. They will be described in the following sections.

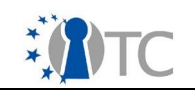

### **2.1.1 Content creation mode**

In the content creation mode the user can browse through directories similar to an archiving program. If the user creates a new mp21-file or opens an editable file, the application shows the contents of the file as shown in figure 4.

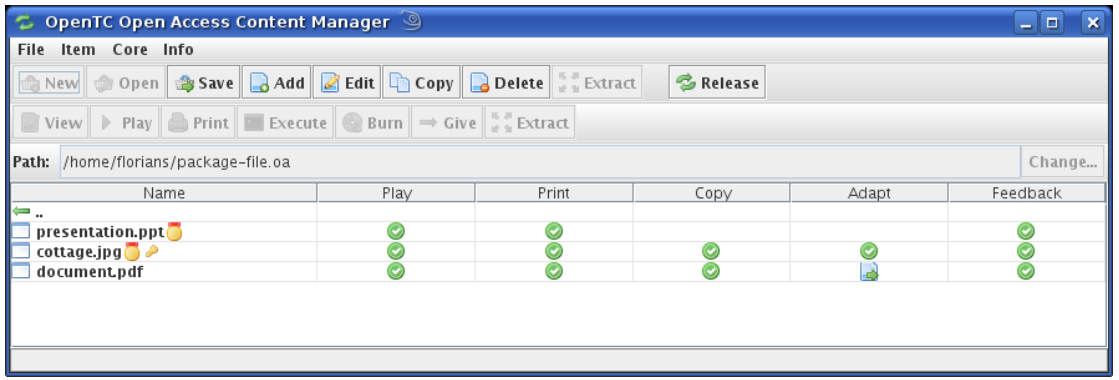

Figure 4: Main window in content creation mode

In this view, the user can add content to the file and specify the metadata for the content. The golden medals in this table indicate, that the corresponding content will be signed when the file editing is released. The key symbol represents the encryption of the content. An example of metadata for an item is shown in figure 5, which is the metadata of a picture with the name "cottage.jpg". The picture is licensed under a Creative Commons license and will be signed and encrypted.

When the user finishes editing the metadata, he can release the file using the "release" button in the toolbar from the main window. The file will then be finalized, which also includes the signing and encryption of the content. The resulting file is an mp21-file compliant with the specification. After that, the application switches automatically into the content consumption mode.

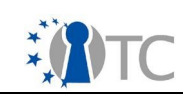

| 💈 Edit Iten             | em 🥝                                                                                                    | ×             |  |
|-------------------------|----------------------------------------------------------------------------------------------------|---------------|--|
| ltem Descrip            | ription Author(s)                                                                                                    |               |  |
| File:                   | cottage.jpg                                                                                                    | 👂 Edit        |  |
| Path:                   | a John Doe                                                                                                    | & Add         |  |
| Title:                  | My cottage                                                                                                    |               |  |
| Description:            | n: This is a picture of my cottage.                                                                                                    | 🖧 Delete      |  |
| license                 |                                                                                                    |               |  |
| Copy Right:             | t The work is licensed under a Creative Commons Attribution 3.0 License.                                                                                                    |               |  |
| License Tag             | ugs: Creative-Commons-by-3.0                                                                                                    | Add<br>Delete |  |
| Web Page:               | http://creativecommons.org/licenses/by/3.0                                                                                                    |               |  |
| License prop            | operties                                                                                                    |               |  |
| Scheme: Fr              | Free Use and Derivative Work with Copyrights Notice                                                                                                    | -             |  |
| Rights: pri<br>go<br>ad | Rights:       play (CopyRight Notice)         print (CopyRight Notice)       governedCopy (CopyRight Notice)         adapt (CopyRight Notice)       adapt (CopyRight Notice)         Belete |               |  |
|                         | Encrypt content <i>P</i> Details AES-CBC:128                                                                                                    |               |  |
| Feedback                |                                                                                                    |               |  |
| Reports: 0              | On urn:mneg:mneg:21:er:onenaccess:extract to schreiner@tum.de                                                                                                    |               |  |
| Reports. 0              |                                                                                                    |               |  |
|                         | Add Edit Delete                                                                                                    |               |  |
| Relationship            | ips to other items                                                                                                    |               |  |
| Realtionship            | lips:                                                                                                    | Add<br>Delete |  |
|                         | OK Cancel                                                                                                    |               |  |

Figure 5: Dialog for the specification of the metadata

### 2.1.2 Content consumption mode

The content consumption mode is automatically shown, when a mp21-file is opened or after the release. Figure 6 shows the main window in this mode of operation.

| 💈 OpenTC Open Access Content Manager 🍥 📃 🛛                                                        |        |        |      |       |          |
|---------------------------------------------------------------------------------------------------|--------|--------|------|-------|----------|
| File Item Core Info                                                                               |        |        |      |       |          |
| ViewPlayPrintExecuteBurnGive $\frac{5}{2}$ Extract                                                |        |        |      |       |          |
| Path: /home/florians/released-file.m2                                                             | 1      |        |      |       | Change   |
| Name                                                                                              | Play   | Print  | Сору | Adapt | Feedback |
| ⊨<br>]] presentation.ppt<br>]] cottage.jpg ∂                                                      | ©<br>© | ©<br>© | ۲    | Ø     | 0        |
| document.pdf                                                                                      | 0      | 0      | 0    |       | $\odot$  |
| Author information:<br>Name: Florian Schreiner Organization: Technische Universität München View_ |        |        |      |       |          |

Figure 6: The main window in content consumption mode

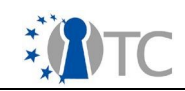

This mode allows the user only to view the metadata and to consume the content. A consumption is performed if the user e.g. plays, prints or burns the content.

### 2.1.3 Secure Video Player

Usage of the secure video player is similar to opening a normal video. A user selects a file in VLC player from the menu. The access filter module automatically detects if the file is encrypted in the mpeg-21 file format, thus both encrypted and unencrypted files can also be opened in the same player. The authentication and key retrieval process happens transparently in the background.

| 🚊 Preferences                                                                                                    |                                                                               | د                                                               | ĸ |
|----------------------------------------------------------------------------------------------------|-------------------------------------------------------------------------------|-----------------------------------------------------------------|---|
| Preferences     Advanced     Advanced     Advanced     Audio     Input / Codecs     Access filters     Bandwidth     DRM filter     Dump     Accost filters     Audio codecs     Demuxers     Other codecs     Video codecs     Interface     Interface     Playlist     Stream output     Video | drm<br>License server URL<br>User authentication file name<br>User login name | http://drm.core.8080.xm/rpc       /dmcoreUser.pri       default | < |
| Show settings<br>Simple   All                                                                                                    | Reset Preferences                                                             | <u>Cancel</u> <u>Save</u>                                       | ) |

Figure 7: Configuration parameters for VLC

Three parameters can be configured from the preference > Input / Codecs > Access Filter > DRM filter panel. The "license server URL" field defines the XML-RPC URL of the DRM-Core. The "user name" field defines the user name used for authentication while the "user authentication file" defines the PKCS8 encoded private key. This key is used to authenticate the identity of the user to the DRM-Core, and is an asymmetric key shared between the management application and video player for authentication.

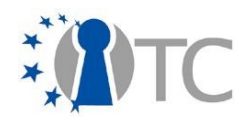

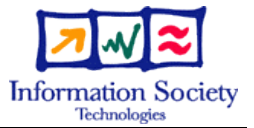

# WP06b.6 Second MEITC Prototype

| Durite at an and the second |                  | T 007605                 |                               |
|-----------------------------|------------------|--------------------------|-------------------------------|
| Project number              | 15               | 01-02/635                |                               |
| Project acronym             | 0                | pen_TC                   |                               |
| Project title               | 0                | pen Trusted Computing    | g                             |
| Deliverable type            | D                | eliverable               |                               |
|                             |                  |                          |                               |
| Deliverable reference       | e number IS      | 5T-027635/D6b.6/ Final   | / 1.00                        |
| Deliverable title           | W                | /P06b.6 Second MEITC     | Prototype                     |
| WP contributing to t        | he deliverable W | /P 6                     |                               |
| Due date                    | D                | ec 08                    |                               |
| Actual submission d         | ate 1            | 5 Dec 08                 |                               |
|                             |                  |                          |                               |
| <b>Responsible Organis</b>  | ation T          | UBITAK                   |                               |
| Authors                     | G                | örkem Çetin, Kadir İma   | moğlu                         |
| Abstract                    | TI               | his internal deliverable | is the installation           |
|                             | aı               | nd configuration guide   | for MEITC system              |
|                             |                  |                          |                               |
|                             |                  |                          |                               |
|                             |                  |                          |                               |
|                             |                  |                          |                               |
|                             |                  |                          |                               |
|                             |                  |                          |                               |
|                             |                  |                          |                               |
| Keywords                    |                  |                          |                               |
| -                           |                  |                          |                               |
| Dissemination level         |                  | Public                   |                               |
| Revision                    |                  |                          |                               |
|                             |                  |                          |                               |
| Instrument                  | C                | Start date of the        | 1 <sup>st</sup> November 2005 |
| Thematic Priority           | ST               | Duration                 | 42 months                     |

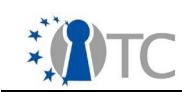

# **Table of Contents**

| 1 Introduction                                          | 4   |
|---------------------------------------------------------|-----|
| 2 System requirements                                   | . 5 |
| 3 Installing dom0, domAPP and domDB                     | . 5 |
| 3.1 Preparation                                         | . 5 |
| 3.2 Installation                                        | . 6 |
| 4 Dom0, domAPP and domDB Applications                   | . 7 |
| 4.1 Dom0 Applications                                   | . 7 |
| 4.1.1 OpenSSH                                           | . 7 |
| 4.1.2 Trousers                                          | . 8 |
| 4.1.3 TPM Tools                                         | . 8 |
| 4.2 DomAPP Applications                                 | 8   |
| 4.2.1 Postfix                                           | . 8 |
| 4.2.2 Dovecot                                           | 8   |
| 4.2.3 SASL                                              | 8   |
| 4.2.4 X-Sig                                             | . 8 |
| 4.2.5 SquirrelMail                                      | . 8 |
| 4.2.6 Sun-Jdk and Sun-Jre                               | . 8 |
| 4.2.7 Apache Tomcat                                     | . 8 |
| 4.2.8 Apache                                            | . 8 |
| 4.2.9 MEITC Administration                              | . 8 |
| 4.2.1 0 MEITC Certificate Manager                       | 8   |
| 4.2.1 1 OpenSSH                                         | . 9 |
| 4.3 DomDB Applications                                  | . 9 |
| 4.3.1 MySQL                                             | . 9 |
| 4.3.2 OpenSSL                                           | . 9 |
| 4.3.3 OpenCA                                            | . 9 |
| 5 Running MEITC System                                  | . 9 |
| 6 Using MEITC System                                    | 9   |
| 6.1 Using MEITC Administration Web Application          | . 9 |
| 6.2 Using MEITC Certificate Manager Web Application     | 10  |
| 6.3 Using Squirrelmail Web Application                  | 10  |
| 7 Features                                              | 10  |
| 7.1 Basic Features                                      | 10  |
| 7.1.1 Features of MEITC Administration Application      | 10  |
| 7.1.2 Features of MEITC Certificate Manager Application | 11  |
| 7.1.3 Other Features                                    | 11  |
| 7.2 TPM Related Features                                | 11  |
| 7.2.1 Sealing / unsealing MEITC database password       | 11  |
| 8 Troubleshooting MEITC                                 | 12  |
| 8.1 Installation Problems                               | 12  |
| 8.2 Usage Problems                                      | 13  |

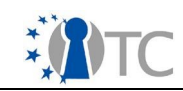

# List of figures

| Figure 1: Diagram of MEITC            | . 4 |
|---------------------------------------|-----|
| Figure 2: Sealing database password   | 11  |
| Figure 3: Unsealing database password | 12  |

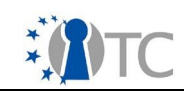

#### 1 Introduction

This installation guide provides guidance with respect to the system requirements and installation instructions for MEITC (Message Exchange Infrastructure for Trusted Computing) prototype 3 system. While OpenSUSE 10.3 is used throughout this guide, generic installation information is given where possible.

The Message Exchange Infrastructure for Trusted Computing (MEITC) intends to provide a secure message exchange infrastructure for Linux using the Xen hypervisor, TPM framework and TSS stack. The goals of this application are to ensure confidentiality, authentication, non-repudiation and data integrity.

MEITC consists of the following components:

- A web server, which handles all incoming requests. These requests are forwarded to an e-mail server so that user mails can be read, replied to or deleted.
- An e-mail server, used to handle incoming and outgoing mails. The mail server runs Postfix and Dovecot to answer POP3/IMAP connections.
- A MySQL server, which holds users' mailbox data and metadata.
- A CSP (Certificate Service Provider), used to hold users' certificates. CSP is also responsible for updating and revoking the certificates in its database.

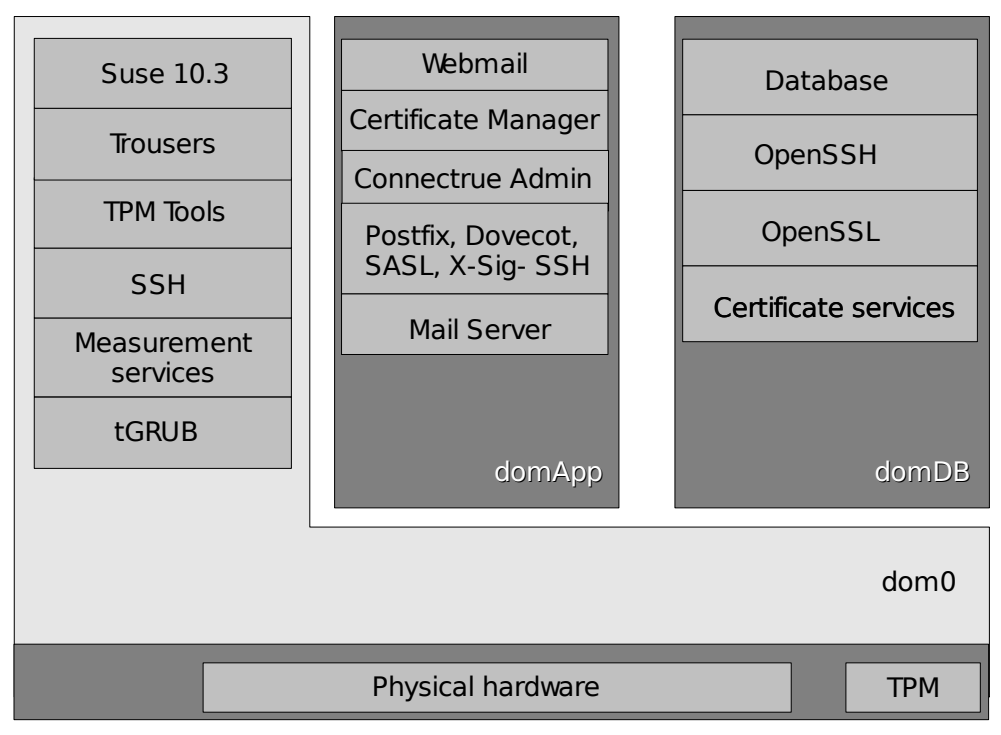

Figure 1: Diagram of MEITC

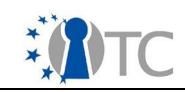

Since MEITC will run under a Xen hypervisor, all components explained above need to be installed on domAPP or domDB compartments. Web server and e-mail server are installed in domAPP, MySQL server and CSP are installed in domDB. domDB and domAPP are Xen based virtual machines. These virtual machines are prepared using OpenTC Suse kiwi system. Figure above shows a diagram of MEITC framework.

In MEITC system there are three application to use: MEITC Administration, MEITC Certificate Manager and Squirrelmail webmail.

- 1. MEITC administration is used for managing whole MEITC system. Using this application, one can create, update and delete e-mail users, monitor and change MEITC services status (Postfix, Dovecot, Sasl, Apache, MySQL, SSH,TPM etc.) in all MEITC compartments and make user certificate request, approve and reject operations.
- 2. In MEITC certificate manager MEITC users can make a new certificate request and view their approved certificates. This certificate is used for signing users' email messages. Users can also make a certificate revocation request.
- 3. Squirrelmail is a PHP based web application which users can send and read email messages to other users.

MEITC system is developed to provide a secure message exchange infrastructure for Linux using the Xen hypervisor, TPM framework and TSS stack.

MEITC system can do the following:

- 1. **TPM Sealing:** In MEITC system database password is sealed to TPM. Sealing process in MEITC system runs only once when the MEITC Admin or MEITC Certificate Manager applications are executed for the first time after a new installation.
- 2. **TPM Unsealing:** When users try to connect MEITC application, database password is unsealed from TPM. In order to unseal database password, a sealing process must be completed successfully after a new installation.

Every virtual machine running under Xen is called a "domain". The underlying manager, which controls these domains is called Domain 0 (dom0).

#### 2 System requirements

The MEITC system requires a powerful processor (i.e with a clock speed of more than 2 Ghz) and at least 2 GB of RAM to operate properly. During the installation process, at least 20 Gb of free hard disk space will be required.

#### *3* Installing dom0, domAPP and domDB

MEITC system consists of two virtual Xen compartments, namely domAPP and domDB. These compartments need a Xen based dom0 kernel. Kiwi handles this automatically, so there is no need for the end user to install a separate Linux kernel.

#### 3.1 Preparation

To create compartments, these steps should be followed:

- Install OpenSuse 10.3.
- Install the following packages from OpenSuse 10.3 distribution via Yast or similar RPM package management software.

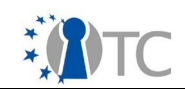

make svn kiwi core kiwi templates

- Install the genext2fs package from the OpenTC repository, from <u>http://download.opensuse.org/repositories/security:/OpenTC/openSUSE\_10.3/i586</u>
- Create two partitions, where each must be more than 2 GB in size and formatted with ext2
- Checkout OpenTC kiwi templates from the OpenTC SVN by running the following command in an empty directory.

svn checkout https://opentc.suse.de/devel/demo2007/trunk/kiwi

Make the necessary changes for the two partitions previously created in <working\_dir>/Flavor/default.config file..<working\_dir> is a location which shows previously downloaded kiwi main directory downloaded from subversion, e.g /demo2007/trunk/kiwi.

#### 3.2 Installation

To create dom0, domApp and domDB compartments, these steps should be followed:

- Copy the MEITC configuration folders (dom0, domApp, domDB) and configuration files (configs.txt and Manifest.txt) to <working dir>/Projects/demo2007 directory.
- Clean the destination devices, by running "make dest-clean" command in <working\_dir>.
- Build the images, by running "make build" in <working\_dir> directory.
- Install the images by running "make install" command in <working\_dir> directory.
- Install tGrub. You can simply install tGrub with the following steps. [If the two partitions created with kiwi are not the first two partitions on disk, additional steps should be performed to install Trusted Grub, which is specified in the kiwi README file under <working\_dir>/Docs/readme.]
  - Download the tGrub RPM package (trustedgrub-1.1.0-14.1.i586.rpm) from <u>http://download.opensuse.org/repositories/security:/OpenTC/openSUSE\_1</u> 0.3/i586/
  - Execute the following command:

rpm -i --force trustedgrub-1.1.0-14.1.i586.rpm

• Verify /etc/grub.conf. It should contain the following:

```
setup --stage2=/boot/grub/stage2 (hd0) (hd0,5)
quit
```

hd0 stands for the MBR of the first hard disk and (hd0,5) stands for sda6

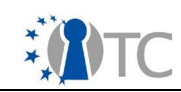

(where your opensuse is installed, it may be different on your machine)

- install tgrub: grub --batch < /etc/grub.conf</li>
- Add a boot entry in /boot/grub/menu.lst

| title      | demo 2007 -    | CcatHome |
|------------|----------------|----------|
| root       | (hd0,6)        |          |
| configfile | /boot/grub/men | u.lst    |

(hd0, 6) stands for sda7 and you have to adjust this to point to your dom0-ro partition.

• Reboot the platform

Here, each of the virtual machines need to get an IP address as listed below. These IP addresses need not be same in each system, however to provide consistency it is advised..

- 1. dom0 : 192.168.3.130
- 2. domAPP : 192.168.3.131
- 3. domDB : 192.168.3.132

If any of these IP addresses are modified, the following files also need to be changed after copying the MEITC configuration files which are described in the installation section.

- In <working\_dir>/Projects/demo2007/DOMAPP/root\_sparse/var/lib/tomcat55 folder, the following files need to be modified:
- badmin/services.jsp
- badmin/log\_list\_mysql.jsp
- badmin/log\_list\_tomcat.jsp
- badmin/meitc\_services.jsp
- badmin/tpm\_detail.jsp
- badmin/includes/global.jsp
- badmin/includes/claros\_db.jsp
- badmin/includes/tpm\_status.jsp
- bcertmanager/includes/global.jsp
- bcertmanager/includes/claros\_db.jsp

Note: This behaviour will change in the upcoming prototypes, providing a common configuration file which will hold the IP information of domAPP, domDB and dom0.

#### 4 Dom0, domAPP and domDB Applications

#### 4.1 Dom0 Applications

The following applications are used in dom0 for MEITC. They are either automatically installed via kiwi, or included in root\_sparse directory.

#### 4.1.1 OpenSSH

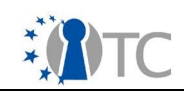

This application is required for secure connections between compartments and sealing.

#### 4.1.2 Trousers

Trousers (TPM device driver) is used to access TPM hardware.

#### 4.1.3 TPM Tools

MEITC applications benefit from TPM tools commands to learn TPM status and device information.

#### 4.2 DomAPP Applications

#### 4.2.1 Postfix

This application is used as the e-mail server in MEITC.

#### 4.2.2 Dovecot

IMAP connections to Postfix mail server are established via this application.

#### 4.2.3 SASL

This application is used for Postfix authentication.

#### 4.2.4 X-Sig

E-mail signing application.

#### 4.2.5 SquirrelMail

This application is a PHP-based messaging system used for reading and sending e-mail messages. E-Mail messages which are sent from the squirrelmail web application are signed with x-sig via postfix application.

#### 4.2.6 Sun-Jdk and Sun-Jre

This application is used by Apache Tomcat.

#### 4.2.7 Apache Tomcat

This application is used as a Web Server in the MEITC system. MEITC Administrator and Certificate Manager applications need this application.

#### 4.2.8 Apache

Squirrelmail requires Apache web server to run.

#### 4.2.9 MEITC Administration

This application manages the whole MEITC system. User management and certificate management are realized with this application.

#### 4.2.10 MEITC Certificate Manager

MEITC users can create and view their own certificates using this application. Users can also submit certificate revocation requests.

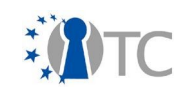

#### 4.2.11 OpenSSH

This application is used to enable more secure communications between compartments.

#### 4.3 DomDB Applications

#### 4.3.1 MySQL

MEITC System user information and credentials are stored in this database. Postfix mail server is integrated with this application.

#### 4.3.2 OpenSSL

PrivacyCA uses this application in the MEITC system.

#### 4.3.3 OpenCA

OpenCA is used as the privacyCA in the MEITC system.

#### 5 Running MEITC System

To run the MEITC system the following steps must be completed.

- Boot the system.
- Open a terminal in a graphical environment.
- Changeuser mode to root with "su" command.
- Configure network settings of dom0 compartment with the following script

sh internet

• Run the following command. This opens domAPP compartment.

xm create /etc/xen/vm/domAPP.conf

• In the shell box run the following command. This command opens domDB compartment.

xm create /etc/xen/vm/domDB.conf

#### 6 Using MEITC System

In the MEITC system there are three applications to use. These applications include MEITC Administration, MEITC Certificate Manager and Squirrelmail web applications.

#### 6.1 Using MEITC Administration Web Application

- This application is used for managing the whole MEITC system. Using this
  application you can create, update and delete e-mail users, you can see and
  change MEITC services status (postfix, dovecot, sasl, tomcat, mysql etc.) in all
  MEITC compartments and you can make user certificate requests, approve and
  reject operations.
- Open a browser from a different computer in the network
- Type the following URL to open Java based MEITC Administration web application which runs under Apache Tomcat.

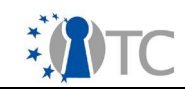

#### http://192.168.3.131:8080/badmin

#### 6.2 Using MEITC Certificate Manager Web Application

Using this application MEITC users can make a new certificate request and view their approved certificates. This certificate is used for signing users' e-mail messages.

- Open a browser from a different computer in the network
- Type the following URL to open Java based MEITC Certificate Manager which runs under Apache Tomcat.

#### http://192.168.3.131:8080/bcertmanager

#### 6.3 Using Squirrelmail Web Application

- Using this PHP based web application users can send and read e-mail messages to/from other users.
- Open a browser from a different computer in the network
- Type the following URL to open PHP based Squirrelmail web application which runs under Apache.

#### http://192.168.3.131/squirrelmail

#### 7 Features

#### 7.1 Basic Features

#### 7.1.1 Features of MEITC Administration Application

Basic features of MEITC Administration application is as follows:

- Add, update and delete MEITC users
- Add, update and delete MEITC admin user
- View, stop and start MEITC services (ssh, mysql, postfix, dovecot etc) in domApp, domDB and dom0
- Request a certificate for a user
- View and approve incoming certificate requests
- Make a certificate revocation request for a user
- View and approve incoming certificate revocation requests
- View valid certificates
- View revocated certificates
- View log certificate status
- View TPM / TSS Status information
- View TPM / PCR Values
- View, download and sign mail server log files
- View, download and sign Tomcat log files

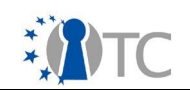

#### 7.1.2 Features of MEITC Certificate Manager Application

Basic features of MEITC Certificate Manager application is as follows:

- Make a certificate request
- View certificate request data file
- Make a certificate revocation request
- View certificate data
- View certificate status

#### 7.1.3 Other Features

Other features of the MEITC system include the following:

- Store MEITC user credential, certificate and other information on the database
- Seal the database access password to the TPM
- Unseal the database password from the TPM
- create TPM based certificates

#### 7.2 TPM Related Features

#### 7.2.1 Sealing / unsealing MEITC database password

In the MEITC system the database password is sealed to the TPM. The sealing process in the MEITC system runs once when the MEITC Admin or MEITC Certificate Manager applications are executed for the first time after a new installation. This process is depicted below:

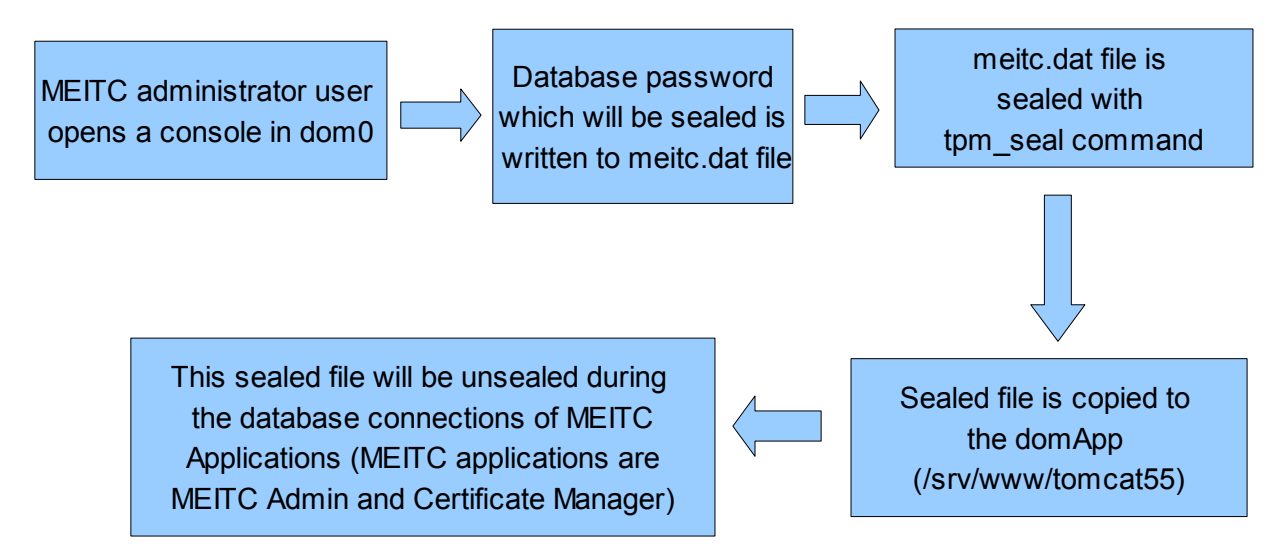

#### Figure 2: Sealing database password

When users try to connect MEITC application, database password is unsealed from TPM. To unseal database password successfully, a sealing process must be completed in the previous steps. Unsealing process is shown in the figure below:

MEITC user types the following URL http://SERVER:8080/badmin DomApp receives the request and opens a SSH Connection to Dom 0

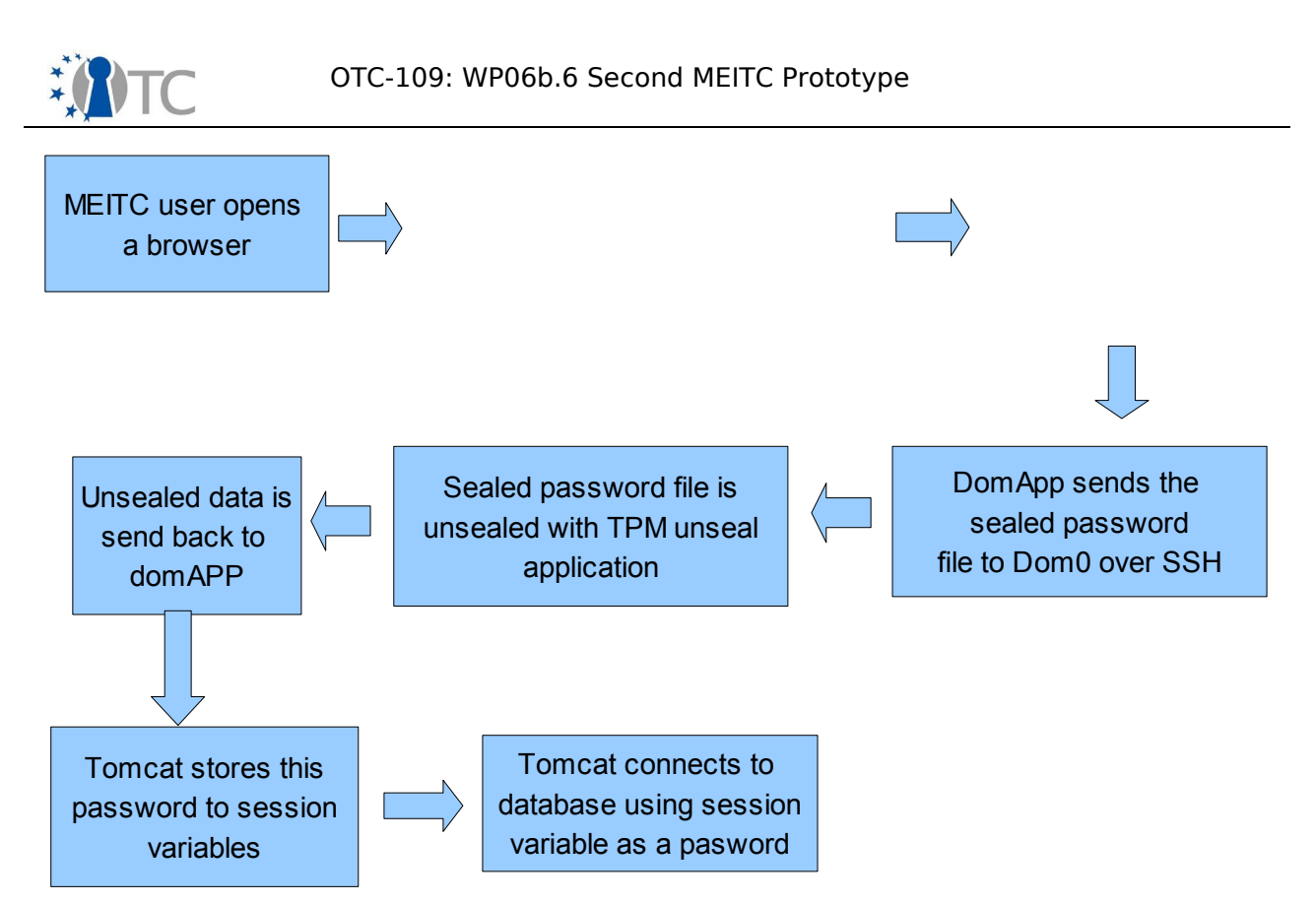

Figure 3: Unsealing database password

The unsealing process runs only for once at start-up of MEITC Administration or MEITC Certificate Manager applications. The unsealed database password is stored in a session variable. Session variables are stored in memory. These variables are valid for the whole session time of the MEITC Administration and MEITC Certificate Manager web applications. If client's browser session expires a new unsealing database password process will be made.

#### 8 Troubleshooting MEITC

#### 8.1 Installation Problems

# I can't install MEITC system, some errors occur and installation process stops. What should I do?

-Check your Open Suse 10.3 DVD is mounted and running successfully.

-Examine installation log files for the errors in /data folder.

# After the Installation of MEITC, the graphical environment does not run. How can I solve this problem?

-If your computer is an HP Compaq 6715b download and install the following RPM package from https://svn.opentc.net/Workpackage 06/WP06b/ address to dom0 compartment.

fglrx\_7\_1\_0\_SUSE103-8.471-1.i386.rpm

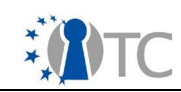

-Find appropriate drivers for your graphical card and install it to the dom0 compartment.

#### 8.2 Usage Problems

# MEITC Administration or MEITC Certificate Manager does not run. How can I solve this problem?

-Please check dom0 compartment for network settings. If the IP address is different from 192.168.3.130 run the following command in dom0.

sh internet

-Check your TPM status in the BIOS and enable it if it is disabled.

-Make sure that tGrub is running correctly.

-Check Tomcat service status in the domAPP compartment.

-Check Mysql service status in the domDB compartment.

-Check ssh status information in dom0,domApp and domDB compartments

# When I try to connect squirrelmail web application "Page is not found" error occurs. What is the problem?

-Please check your network connections

-Check Apache service status in domApp compartment

#### I can't login to squirrelmail web application. What is the problem?

-Check Dovecot status in the domAPP compartment

-Check Postfix status in the domAPP compartment

-Check Cyrus-sasl status in the domAPP comparment

-Check MySQL service status in the domDB compartment

# I can't send and receive email from squirrelmail web application. When I try to send e-mail no error message occurs. What is the problem?

-Check Dovecot status in the domAPP compartment

-Check Postfix status in the domAPP compartment

-Check Cyrus-sasl status in the domAPP comparment

#### When I make a certificate request an error occurs. What is the problem?

-Check if the domDB compartment is running or not

-Please check ssh service status in the domApp and domDB compartments

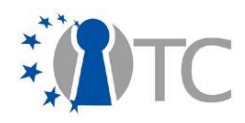

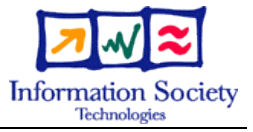

# WP06b.7 Third MEITC Prototype

| Project number                     | IST-027635                                      |
|------------------------------------|-------------------------------------------------|
| Project acronym                    | Open_TC                                         |
| Project title                      | Open Trusted Computing                          |
| Deliverable type                   | Deliverable                                     |
|                                    |                                                 |
| Deliverable reference number       | IST-027635/D6b.7/ Final / 1.00                  |
| Deliverable title                  | WP06b.7 Third MEITC Prototype                   |
| WP contributing to the deliverable | e WP 6                                          |
| Due date                           | Dec 08                                          |
| Actual submission date             | 15 Dec 08                                       |
|                                    |                                                 |
| Responsible Organisation           | TUBITAK                                         |
| Authors                            | Görkem Çetin, Kadir İmamoğlu                    |
| Abstract                           | This internal deliverable is the installation   |
|                                    | and configuration guide for METC system         |
|                                    |                                                 |
|                                    |                                                 |
|                                    |                                                 |
|                                    |                                                 |
|                                    |                                                 |
|                                    |                                                 |
|                                    |                                                 |
| Keywords                           |                                                 |
| Dissemination level                | Public                                          |
| Revision                           |                                                 |
|                                    |                                                 |
| Instrument                         | Start date of the 1 <sup>st</sup> November 2005 |

| Instrument        | IP  | Start date of the project | 1 <sup>st</sup> November 2005 |
|-------------------|-----|---------------------------|-------------------------------|
| Thematic Priority | IST | Duration                  | 42 months                     |

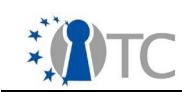

# **Table of Contents**

| 1 Introduction                                          | 4  |
|---------------------------------------------------------|----|
| 2 System requirements                                   | 6  |
| 3 Installing dom0, domAPP and domDB                     | 6  |
| 3.1 Preparation                                         | 6  |
| 3.2 Installation                                        | 6  |
| 4 Dom0, domAPP and domDB Applications                   | 8  |
| 4.1 Dom0 Applications                                   | 8  |
| 4.1.1 OpenSSH                                           | 8  |
| 4.1.2 Trousers                                          | 8  |
| 4.1.3 TPM Tools                                         | 8  |
| 4.1.4 OpenSSL TPM Engine                                | 8  |
| 4.2 DomAPP Applications                                 | 8  |
| 4.2.1 Postfix                                           | 8  |
| 4.2.2 Dovecot                                           | 8  |
| 4.2.3 SASL                                              | 8  |
| 4.2.4 X-Sig                                             | 9  |
| 4.2.5 SquirrelMail                                      | 9  |
| 4.2.6 Sun-Jdk and Sun-Jre                               | 9  |
| 4.2.7 Apache Tomcat.                                    | 9  |
| 4.2.8 Apache                                            | 9  |
| 4.2.9 MEITC Administration                              | 9  |
| 4.2.1 0 MEITC Certificate Manager                       | 9  |
| 4.2.1 1 OpenSSH                                         | 9  |
| 4.3 DomDB Applications                                  | 9  |
| 4.3.1 MySQL                                             | 9  |
| 4.3.2 OpenSSL                                           | 9  |
| 4.3.3 OpenCA                                            | 9  |
| 5 Running MEITC System                                  | 9  |
| 6 Using MEITC System                                    | 10 |
| 6.1 Using MEITC Administration Web Application          | 10 |
| 6.2 Using MEITC Certificate Manager Web Application     | 10 |
| 6.3 Using Squirrelmail Web Application                  | 10 |
| 7 Features                                              | 11 |
| 7.1 Basic Features                                      | 11 |
| 7.1.1 Features of MEITC Administration Application      | 11 |
| 7.1.2 Features of MEITC Certificate Manager Application | 11 |
| 7.1.3 Other Features                                    | 12 |
| 7.2 TPM Related Features                                | 12 |
| 7.2.1 Signing / Verifying MEITC Log Files               | 12 |
| 7.2.2 Sealing / unsealing MEITC database password       | 14 |
| 8 Troubleshooting MEITC.                                | 15 |
| 8.1 Installation Problems                               | 15 |
| 8.2 Usage Problems                                      | 16 |
| -                                                       |    |

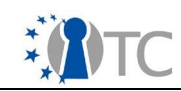

# List of figures

| Figure 1: Diagram of MEITC                                         |    |
|--------------------------------------------------------------------|----|
| Figure 2: Creating a TPM based log certificate                     | 11 |
| Figure 3: Signing a log file with TPM log certificate              |    |
| Figure 4: Verifying signed log file with TPM based log certificate | 12 |
| Figure 5: Sealing database password                                | 13 |
| Figure 6: Unsealing database password                              | 14 |

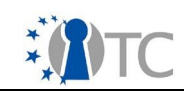

#### 1 Introduction

This installation guide provides guidance with respect to the system requirements and installation instructions for MEITC (Message Exchange Infrastructure for Trusted Computing) prototype 3 system. While OpenSUSE 10.3 is used throughout this guide, generic installation information is given where possible.

The Message Exchange Infrastructure for Trusted Computing (MEITC) intends to provide a secure message exchange infrastructure for Linux using the Xen hypervisor, TPM framework and TSS stack. The goals of this application are to ensure confidentiality, authentication, non-repudiation and data integrity.

MEITC consists of the following components:

- A web server, which handles all incoming requests. These requests are forwarded to an e-mail server so that user mails can be read, replied to or deleted.
- An e-mail server, used to handle incoming and outgoing mails. The mail server runs Postfix and Dovecot to answer POP3/IMAP connections.
- A MySQL server, which holds users' mailbox data and metadata.
- A CSP (Certificate Service Provider), used to hold users' certificates. CSP is also responsible for updating and revoking the certificates in its database.

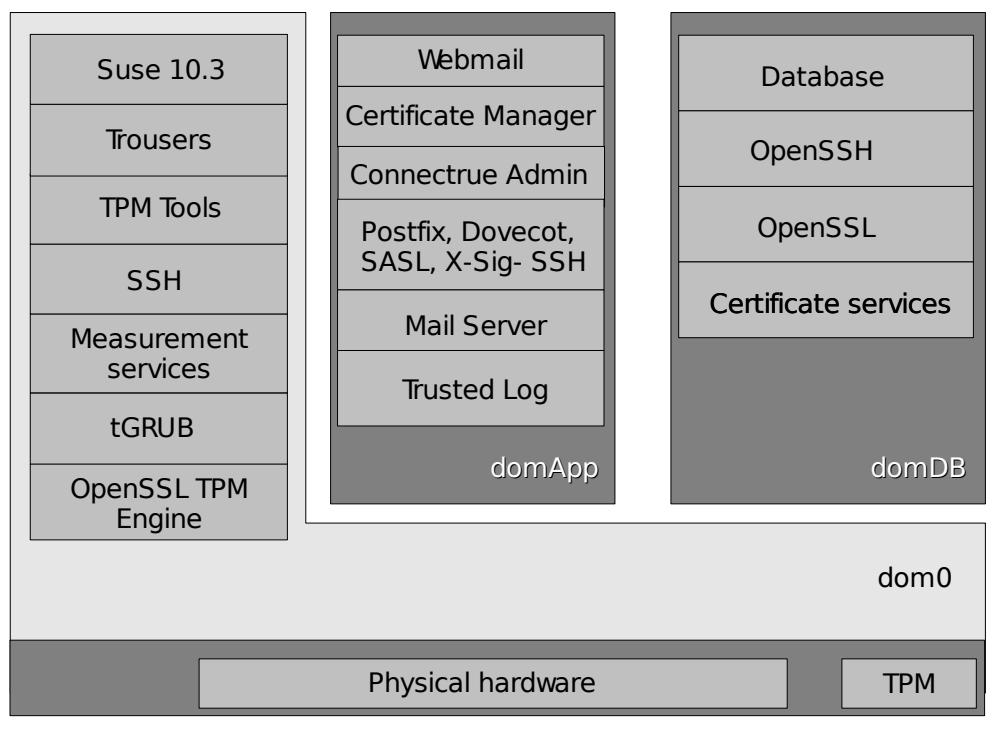

Figure 1: Diagram of MEITC

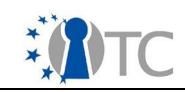

Since MEITC will run under a Xen hypervisor, all components explained above need to be installed on domAPP or domDB compartments. Web server and e-mail server are installed in domAPP, MySQL server and CSP are installed in domDB. domDB and domAPP are Xen based virtual machines. These virtual machines are prepared using OpenTC Suse kiwi system. Figure above shows a diagram of MEITC framework.

In MEITC system there are three application to use: MEITC Administration, MEITC Certificate Manager and Squirrelmail webmail.

- 1. MEITC administration is used for managing whole MEITC system. Using this application, one can create, update and delete e-mail users, monitor and change MEITC services status (Postfix, Dovecot, Sasl, Apache, MySQL, SSH,TPM etc.) in all MEITC compartments and make user certificate request, approve and reject operations. One can also sign and verify MEITC log files with TPM based log certificate.
- 2. In MEITC certificate manager MEITC users can make a new certificate request and view their approved certificates. This certificate is used for signing users' email messages. Users can also make a certificate revocation request.
- 3. Squirrelmail is a PHP based web application which users can send and read email messages to other users.

MEITC system is developed to provide a secure message exchange infrastructure for Linux using the Xen hypervisor, TPM framework and TSS stack.

MEITC system can do the following:

- 1. **TPM Sealing:** In MEITC system database password is sealed to TPM. Sealing process in MEITC system runs only once when the MEITC Admin or MEITC Certificate Manager applications are executed for the first time after a new installation.
- 2. **TPM Unsealing:** When users try to connect MEITC application, database password is unsealed from TPM. In order to unseal database password, a sealing process must be completed successfully after a new installation.
- TPM Based Log Certificate: In order to sign a log file, a TPM certificate is used. This TPM certificate can be created from MEITC Administration application.
- 4. **Signing Log Files:** In signing process a log file's checksum data is signed using TPM based log certificate file.
- 5. **Verifying Log Files:** Verification of a signed log file requires TPM based log certificate and a signed log file. TPM based log certificate is previously used to sign log file. In the verification process checksum data of the log file is compared with unsigned log file.

Every virtual machine running under Xen is called a "domain". The underlying manager, which controls these domains is called Domain 0 (dom0).

#### 2 System requirements

The MEITC system requires a powerful processor (i.e with a clock speed of more than 2

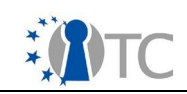

Ghz) and at least 2 GB of RAM to operate properly. During the installation process, at least 20 Gb of free hard disk space will be required.

#### *3* Installing dom0, domAPP and domDB

MEITC system consists of two virtual Xen compartments, namely domAPP and domDB. These compartments need a Xen based dom0 kernel. Kiwi handles this automatically, so there is no need for the end user to install a separate Linux kernel.

#### 3.1 Preparation

To create compartments, these steps should be followed:

- Install OpenSuse 10.3.
- Install the following packages from OpenSuse 10.3 distribution via Yast or similar RPM package management software.

| make           |  |
|----------------|--|
| svn            |  |
| kiwi core      |  |
| kiwi templates |  |

- Install the genext2fs package from the OpenTC repository, from http://download.opensuse.org/repositories/security:/OpenTC/openSUSE\_10.3/i586
- Create two partitions, where each must be more than 2 GB in size and formatted with ext2
- Checkout OpenTC kiwi templates from the OpenTC SVN by running the following command in an empty directory.

svn checkout https://opentc.suse.de/devel/demo2007/trunk/kiwi

Make the necessary changes for the two partitions previously created in <working\_dir>/Flavor/default.config file..<working\_dir> is a location which shows previously downloaded kiwi main directory downloaded from subversion, e.g /demo2007/trunk/kiwi.

#### 3.2 Installation

To create dom0, domApp and domDB compartments, these steps should be followed:

- Copy the MEITC configuration folders (dom0, domApp, domDB) and configuration files (configs.txt and Manifest.txt) to <working dir>/Projects/demo2007 directory.
- Clean the destination devices, by running "make dest-clean" command in <working\_dir>.
- Build the images, by running "make build" in <working\_dir> directory.
- Install the images by running "make install" command in <working\_dir> directory.
- Install tGrub. You can simply install tGrub with the following steps. [If the two partitions created with kiwi are not the first two partitions on disk, additional steps should be performed to install Trusted Grub, which is specified in the kiwi

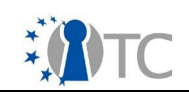

README file under <working\_dir>/Docs/readme.]

- Download the tGrub RPM package (trustedgrub-1.1.0-14.1.i586.rpm) from <u>http://download.opensuse.org/repositories/security:/OpenTC/openSUSE\_1</u> <u>0.3/i586/</u>
- Execute the following command:

rpm -i --force trustedgrub-1.1.0-14.1.i586.rpm

• Verify /etc/grub.conf. It should contain the following:

```
setup --stage2=/boot/grub/stage2 (hd0) (hd0,5)
quit
```

hd0 stands for the MBR of the first hard disk and (hd0,5) stands for sda6 (where your opensuse is installed, it may be different on your machine)

- install tgrub: grub --batch < /etc/grub.conf</li>
- Add a boot entry in /boot/grub/menu.lst

title demo 2007 - CcatHome root (hd0,6) configfile /boot/grub/menu.lst

(hd0, 6) stands for sda7 and you have to adjust this to point to your dom0-ro partition.

• Reboot the platform

Here, each of the virtual machines need to get an IP address as listed below. These IP addresses need not be same in each system, however to provide consistency it is advised..

- 1. dom0 : 192.168.3.130
- 2. domAPP : 192.168.3.131
- 3. domDB : 192.168.3.132

If any of these IPaddresses are modified, the following files also need to be changed after copying the MEITC configuration files which are described in the installation section.

• In <working\_dir>/Projects/demo2007/DOMAPP/root\_sparse/keys/ folder, the following file needs to be modified:

logcertificate.sh

 In <working\_dir>/Projects/demo2007/DOMAPP/root\_sparse/var/lib/tomcat55 folder, the following files need to be modified:
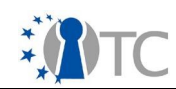

- badmin/services.jsp
- badmin/log\_list\_mysql.jsp
- badmin/log\_list\_tomcat.jsp
- badmin/meitc\_services.jsp
- badmin/tpm\_detail.jsp
- badmin/includes/global.jsp
- badmin/includes/claros\_db.jsp
- badmin/includes/tpm\_status.jsp
- bcertmanager/includes/global.jsp
- bcertmanager/includes/claros\_db.jsp

Note: This behaviour will change in the upcoming prototypes, providing a common configuration file which will hold the IP information of domAPP, domDB and dom0.

## 4 Dom0, domAPP and domDB Applications

### 4.1 Dom0 Applications

The following applications are used in dom0 for MEITC. They are either automatically installed via kiwi, or included in root\_sparse directory.

### 4.1.1 OpenSSH

This application is required for secure connections between compartments, sealing and signing.

### 4.1.2 Trousers

Trousers (TPM device driver) is used to access TPM hardware.

### 4.1.3 TPM Tools

MEITC applications benefit from TPM tools commands to learn TPM status and device information.

### 4.1.4 OpenSSL TPM Engine

This application is used for signing MEITC log messages with openssl and TPM.

### 4.2 DomAPP Applications

### 4.2.1 Postfix

This application is used as the e-mail server in MEITC.

### 4.2.2 Dovecot

IMAP connections to Postfix mail server are established via this application.

### 4.2.3 SASL

This application is used for Postfix authentication.

### 4.2.4 X-Sig

E-mail signing application.

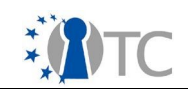

### 4.2.5 SquirrelMail

This application is a PHP-based messaging system used for reading and sending e-mail messages. E-Mail messages which are sent from the squirrelmail web application are signed with x-sig via postfix application.

### 4.2.6 Sun-Jdk and Sun-Jre

This application is used by Apache Tomcat.

### 4.2.7 Apache Tomcat

This application is used as a Web Server in the MEITC system. MEITC Administrator and Certificate Manager applications need this application.

### 4.2.8 Apache

Squirrelmail requires Apache web server to run.

### 4.2.9 MEITC Administration

This application manages the whole MEITC system. User management, certificate management and log signing operations are realized with this application.

### 4.2.10 MEITC Certificate Manager

MEITC users can create and view their own certificates using this application. Users can also submit certificate revocation requests.

### 4.2.11 OpenSSH

This application is used to enable more secure communications between compartments.

### 4.3 **DomDB Applications**

### 4.3.1 MySQL

MEITC System user information and credentials are stored in this database. Postfix mail server is integrated with this application.

### 4.3.2 OpenSSL

PrivacyCA uses this application in the MEITC system.

### 4.3.3 OpenCA

OpenCA is used as the privacyCA in the MEITC system.

### 5 Running MEITC System

To run the MEITC system the following steps must be completed.

- Boot the system.
- Open a terminal in a graphical environment.
- Changeuser mode to root with "su" command.
- Configure network settings of dom0 compartment with the following script

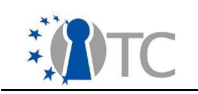

sh internet

• Run the following command. This opens domAPP compartment.

xm create /etc/xen/vm/domAPP.conf

• In the shell box run the following command. This command opens domDB compartment.

xm create /etc/xen/vm/domDB.conf

## 6 Using MEITC System

In the MEITC system there are three applications to use. These applications include MEITC Administration, MEITC Certificate Manager and Squirrelmail web applications.

### 6.1 Using MEITC Administration Web Application

- This application is used for managing the whole MEITC system. Using this
  application you can create, update and delete e-mail users, you can see and
  change MEITC services status (postfix, dovecot, sasl, tomcat, mysql etc.) in all
  MEITC compartments and you can make user certificate requests, approve and
  reject operations.
- Open a browser from a different computer in the network
- Type the following URL to open Java based MEITC Administration web application which runs under Apache Tomcat.

http://192.168.3.131:8080/badmin

### 6.2 Using MEITC Certificate Manager Web Application

Using this application MEITC users can make a new certificate request and view their approved certificates. This certificate is used for signing users' e-mail messages.

- Open a browser from a different computer in the network
- Type the following URL to open Java based MEITC Certificate Manager which runs under Apache Tomcat.

http://192.168.3.131:8080/bcertmanager

### 6.3 Using Squirrelmail Web Application

- Using this PHP based web application users can send and read e-mail messages to/from other users.
- Open a browser from a different computer in the network
- Type the following URL to open PHP based Squirrelmail web application which runs under Apache.

http://192.168.3.131/squirrelmail

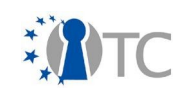

### 7 Features

### 7.1 Basic Features

### 7.1.1 Features of MEITC Administration Application

Basic features of MEITC Administration application is as follows:

- Add, update and delete MEITC users
- Add, update and delete MEITC admin user
- View, stop and start MEITC services (ssh, mysql, postfix, dovecot etc) in domApp, domDB and dom0
- Request a certificate for a user
- View and approve incoming certificate requests
- Make a certificate revocation request for a user
- View and approve incoming certificate revocation requests
- View valid certificates
- View revocated certificates
- View log certificate status
- Create TPM based log certificate
- View TPM / TSS Status information
- View TPM / PCR Values
- View, download and sign mail server log files
- View, download and sign Tomcat log files

### 7.1.2 Features of MEITC Certificate Manager Application

Basic features of MEITC Certificate Manager application is as follows:

- Make a certificate request
- View certificate request data file
- Make a certificate revocation request
- View certificate data
- View certificate status

### 7.1.3 Other Features

Other features of the MEITC system include the following:

- Store MEITC user credential, certificate and other information on the database
- Seal the database access password to the TPM
- Unseal the database password from the TPM
- create TPM based certificates

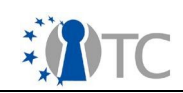

• Sign and verify (with the TPM based certificate) MEITC Tomcat andmail log

## 7.2 TPM Related Features

### 7.2.1 Signing / Verifying MEITC Log Files

In order to sign a log file, a TPM certificate is used. This TPM certificate can be created from MEITC Administration application in log management section. To create a TPM based log certificate, following steps are performed:

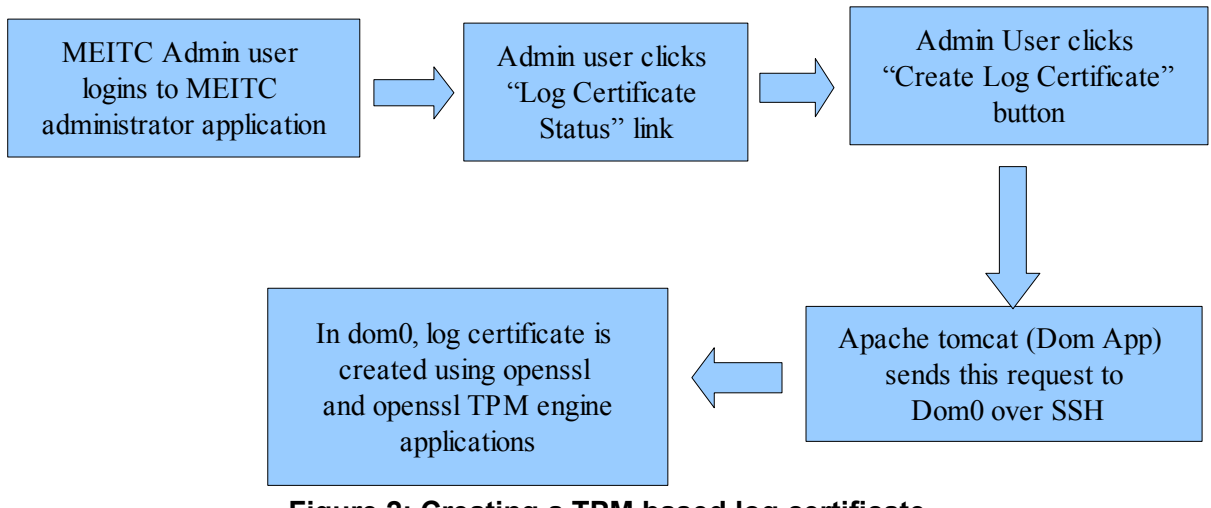

Figure 2: Creating a TPM based log certificate

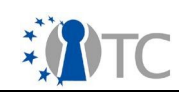

During the signing process a log file's checksum data is signed using TPM based log certificate file. Signing a log file is depicted in the following figure:

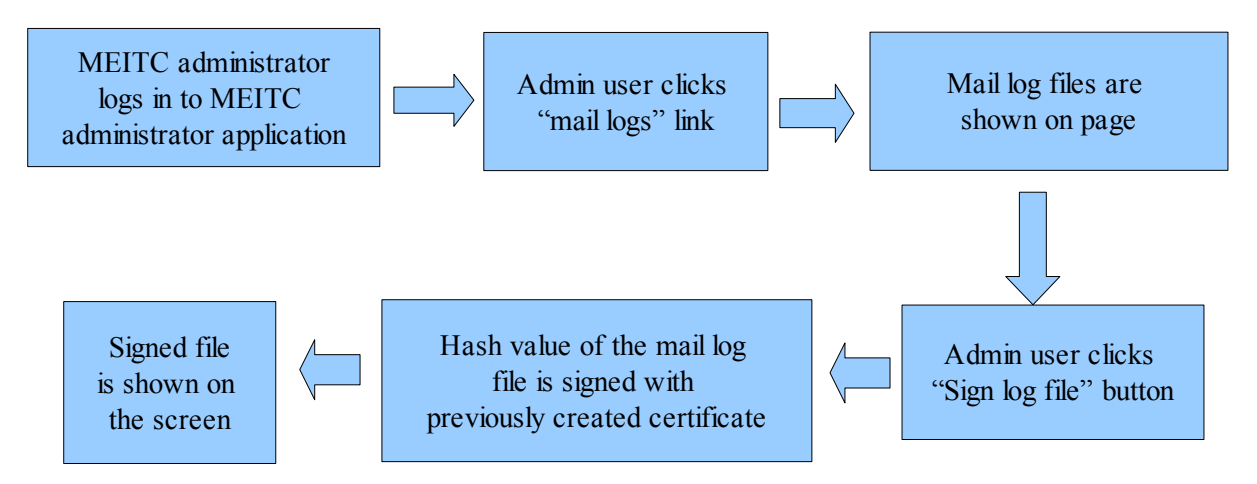

Figure 3: Signing a log file with TPM log certificate

Verification of a signed log file requires a signed log file and the corresponding TPM based log certificate. TPM based private key is previously used to sign log file. In the verification process checksum data of the log file is compared with unsigned log file.

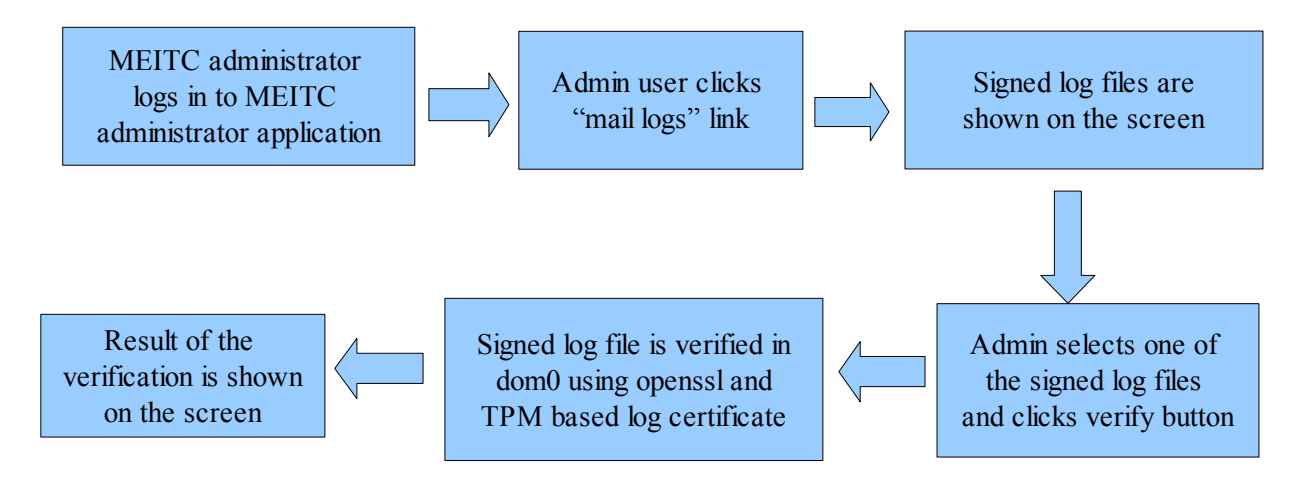

Figure 4: Verifying signed log file with TPM based log certificate

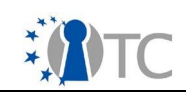

### 7.2.2 Sealing / unsealing MEITC database password

In the MEITC system the database password is sealed to the TPM. The sealing process in the MEITC system runs once when the MEITC Admin or MEITC Certificate Manager applications are executed for the first time after a new installation. This process is depicted below:

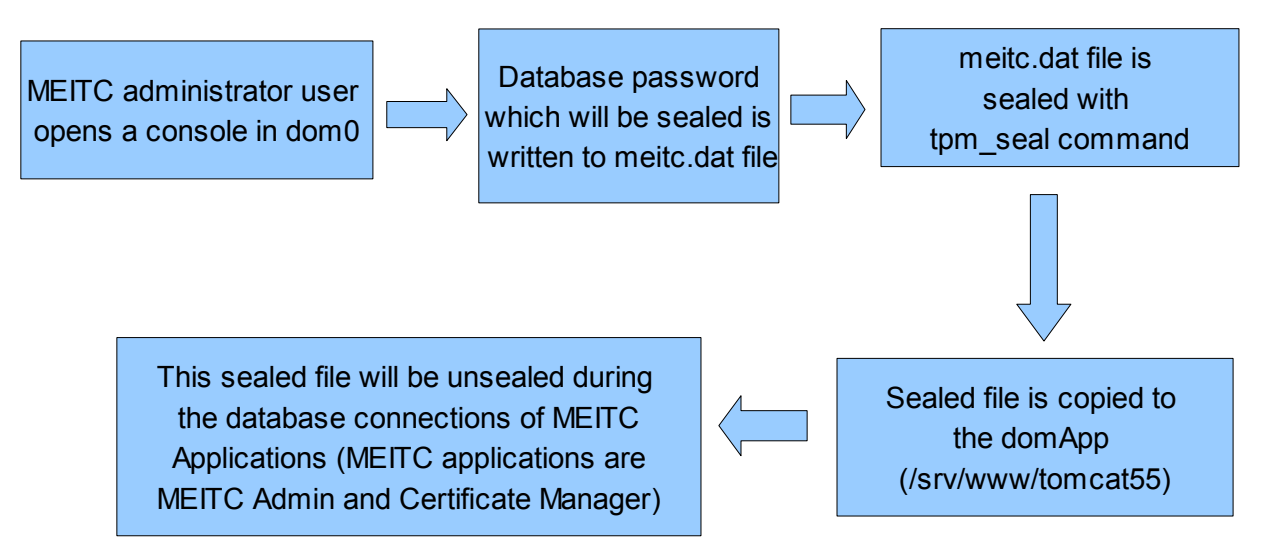

Figure 5: Sealing database password

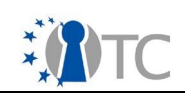

When users try to connect MEITC application, database password is unsealed from TPM. To unseal database password successfully, a sealing process must be completed in the previous steps. Unsealing process is shown in the figure below:

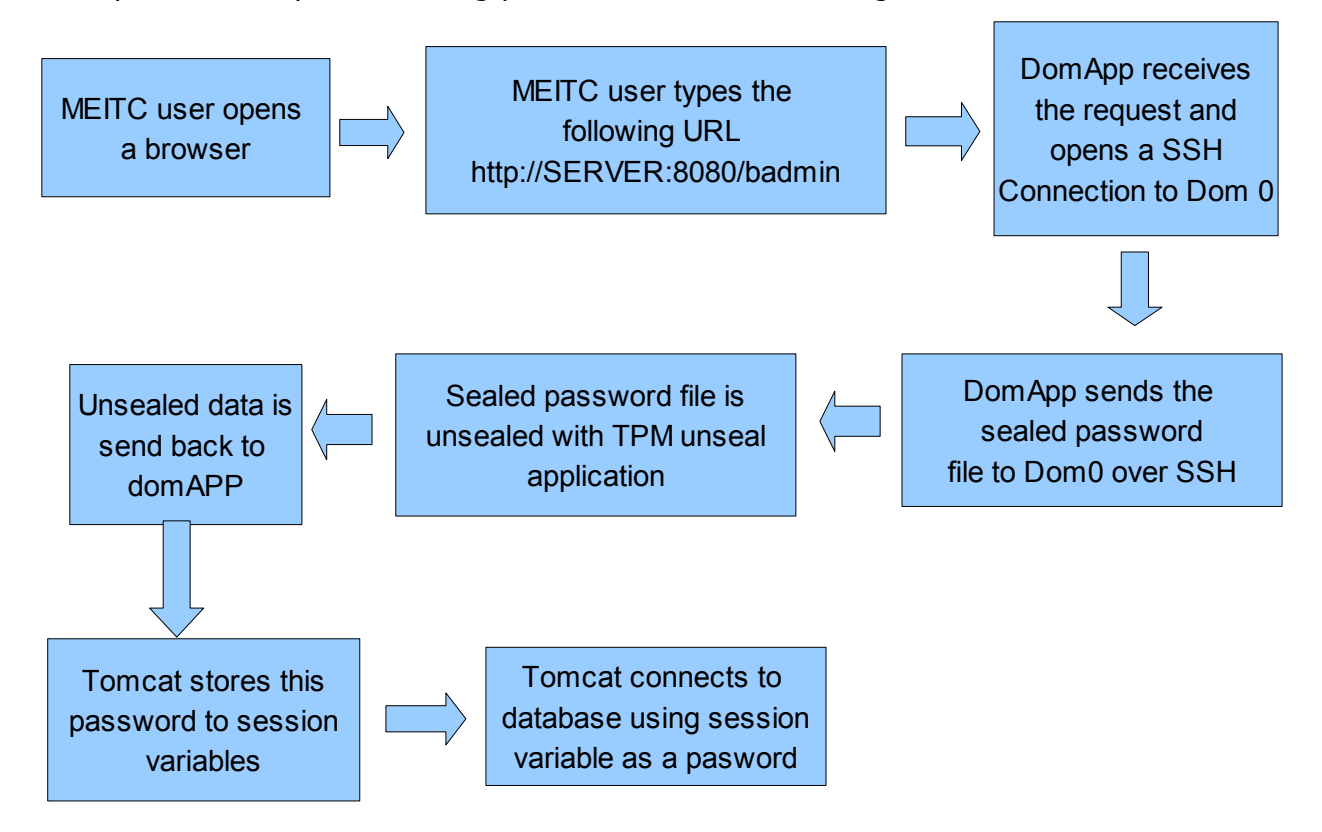

Figure 6: Unsealing database password

The unsealing process runs only for once at start-up of MEITC Admin or MEITC Certificate Manager applications. The unsealed database password is stored in a session variable. Session variables are stored in memory. These variables are valid for the whole session time of the MEITC Admin and MEITC Certificate Manager web applications. If client's browser session expires a new unsealing database password process will be made.

# 8 Troubleshooting MEITC

## 8.1 Installation Problems

# *I can't install MEITC system, some errors occur and installation process stops. What should I do?*

-Check your Open Suse 10.3 DVD is mounted and running successfully.

-Examine installation log files for the errors in /data folder.

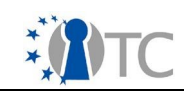

# After the Installation of MEITC, the graphical environment does not run. How can I solve this problem?

-If your computer is an HP Compaq 6715b download and install the following RPM package from https://svn.opentc.net/Workpackage 06/WP06b/ address to dom0 compartment.

fglrx\_7\_1\_0\_SUSE103-8.471-1.i386.rpm

-Find appropriate drivers for your graphical card and install it to the dom0 compartment.

### 8.2 Usage Problems

# MEITC Administration or MEITC Certificate Manager does not run. How can I solve this problem?

-Please check dom0 compartment for network settings. If the IP address is different from 192.168.3.130 run the following command in dom0.

sh internet

-Check your TPM status in the BIOS and enable it if it is disabled.

-Make sure that tGrub is running correctly.

-Check Tomcat service status in the domAPP compartment.

-Check Mysql service status in the domDB compartment.

-Check ssh status information in dom0,domApp and domDB compartments

# When I try to connect squirrelmail web application "Page is not found" error occurs. What is the problem?

-Please check your network connections

-Check Apache service status in domApp compartment

### I can't login to squirrelmail web application. What is the problem?

-Check Dovecot status in the domAPP compartment

-Check Postfix status in the domAPP compartment

-Check Cyrus-sasl status in the domAPP comparment

-Check MySQL service status in the domDB compartment

# *I can't send and receive email from squirrelmail web application. When I try to send e-mail no error message occurs. What is the problem?*

-Check Dovecot status in the domAPP compartment

-Check Postfix status in the domAPP compartment

-Check Cyrus-sasl status in the domAPP comparment

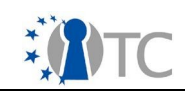

### When I make a certificate request an error occurs. What is the problem?

-Check if the domDB compartment is running or not

-Please check ssh service status in the domApp and domDB compartments

### I can't create log certificate file. What is the problem?

-Check the ssh service status in domApp and dom0

-Check network settings of the dom0 compartment, If the IP address is different from 192.168.3.131 run the following command in /root directory.

sh internet

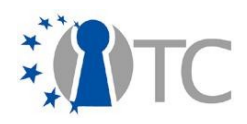

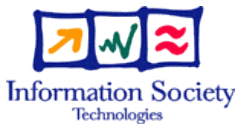

# WP06c.3 WYSIWYS application prototype

| Project number           |                 | IST- 027635                                                                                                    |                                       |                               |  |  |
|--------------------------|-----------------|----------------------------------------------------------------------------------------------------|---------------------------------------|-------------------------------|--|--|
| Project acronym          |                 | Ор                                                                                                    | Open_TC                               |                               |  |  |
| Project title            |                 |                                                                                                    | Open Trusted Computing                |                               |  |  |
| Deliverable type         |                 | Int                                                                                                    | ernal document                        |                               |  |  |
|                          | _               |                                                                                                    |                                       |                               |  |  |
| Deliverable refere       | nce number      | IST                                                                                                    | -027635/D06c.3/FINA                   | L 1.00                        |  |  |
| Deliverable title        |                 | WY                                                                                                    | WYSIWYS application prototype         |                               |  |  |
| WP contributing to       | the deliverable | WF                                                                                                    | WP6                                   |                               |  |  |
| Due date                 |                 | Oc                                                                                                    | Oct 2008 - M36                        |                               |  |  |
| Actual submission        | date            | Jan                                                                                                    | 2009 - M39                            |                               |  |  |
|                          |                 |                                                                                                    |                                       | ·                             |  |  |
| Responsible Organisation |                 | Politecnico di Torino                                                                                                    |                                       |                               |  |  |
| Authors                  |                 |                                                                                                    | Giovanni Cabiddu and Gianluca Ramunno |                               |  |  |
| Abstract                 |                 |                                                                                                    | (PUL)                                 |                               |  |  |
|                          |                 | requirement for electronic signatures,<br>especially when used in legal contexts.<br>This document describes the procedures for<br>building, installing and configuring WYSIWYS<br>application version 0.1.0 designed for<br>OpenTC security architecture. |                                       |                               |  |  |
| Keywords                 |                 | Open_TC, WYSIWYS                                                                                                    |                                       |                               |  |  |
|                          |                 | - ·                                                                                                    |                                       |                               |  |  |
| Dissemination level      |                 |                                                                                                    |                                       |                               |  |  |
| Revision                 |                 | FIN                                                                                                    | FINAL 1.00                            |                               |  |  |
|                          |                 |                                                                                                    | Start date of the                     |                               |  |  |
| Instrument               | IP              |                                                                                                    | project                               | 1 <sup>st</sup> November 2005 |  |  |
| <b>Thematic Priority</b> | IST             |                                                                                                    | Duration                              | 42 months                     |  |  |

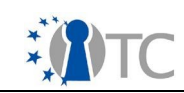

# **Table of Contents**

| 1 Introduction                                                     | . 5 |
|--------------------------------------------------------------------|-----|
| 2 Building and installing WYSIWYS                                  | . 5 |
| 2. 1 Important notes                                               | . 5 |
| 2. 2 Introduction                                                  | . 6 |
| 2. 3 WYSIWYS prerequisites and building procedures                 | . 6 |
| 2.3. 1 List of prerequisites                                       | . 6 |
| 2.3. 2 Adding OpenTC repository via zypper                         | . 7 |
| 2.3. 3 Adding OpenTC repository via Yast (alternative procedure)   | 7   |
| 2.3. 4 Installing required packages (prerequisites)                | 7   |
| 2.3. 5 Configuring TrustedGRUB                                     | . 8 |
| 2.3. 6 WYSIWYS application building/installing procedure           | . 8 |
| 2. 4 Overview of WYSIWYS components                                | . 9 |
| 3 Using WYSIWYS application                                        | 12  |
| 3. 1 Starting the platform                                         | 12  |
| 3. 2 Setting the system when running on a HP DC7700                | 12  |
| 3.2. 1 TrustedGRUB configuration                                   | 12  |
| 3.2. 2 X server configuration                                      | 12  |
| 3.2.2. 1 Configuration at first boot after creation/installation   | 12  |
| 3.2.2. 2 Configuration at every boot                               | 13  |
| 3. 3 Configuring the WYSIWYS application                           | 13  |
| 3.3. 1 Step-by-step procedure                                      | 13  |
| 3.3.1. 1 Start WYSIWYS application                                 | 13  |
| 3.3.1. 2 Register a smart card key into Trusted Integrity DB       | 13  |
| 3. 4 Using the WYSIWYS application                                 | 15  |
| 3.4. 1 Step-by-step procedure                                      | 15  |
| 3.4.1. 1 Start WYSIWYS application                                 | 15  |
| 3.4.1. 2 Start the Untrusted (i.e. user' s) VM and sign a document | 15  |
| 3.4.1. 3 Start the Untrusted VM and verify a signed document       | 17  |
| 3.4.1. 4 Alternative way to start the signing/verifying procedure  | 17  |
| 3.4.1. 5 Signing an already signed document                        | 17  |
| 3.4.1. 6 Stop the whole system                                     | 18  |
| 3. 5 Reconfiguring the WYSIWYS application after a system update   | 18  |
| 3. 6 Limitation of the current version                             | 18  |
| 4 List of Abbreviations                                            | 19  |
| 5 Related Work                                                     | 19  |

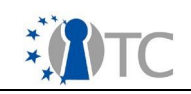

# List of figures

| Figure 1: WYSIWYS | application and | l components1 | 10 |
|-------------------|-----------------|---------------|----|
|-------------------|-----------------|---------------|----|

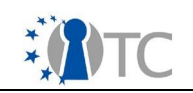

# **List of Tables**

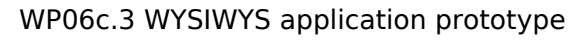

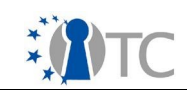

# **1** Introduction

"What You See Is What You Sign" (WYSIWYS) is a functional and security requirement for electronic signatures, especially when used in legal contexts (e.g. the European Directive 1999/93/EC on electronic signatures). To guarantee the trustworthiness of the content displayed and being signed, there is the need to guarantee a trusted path from the signing (or verifying) application to the user and in the opposite direction. Many past and present solutions that claim to be WYSIWYS compliant, in reality they are not. In fact they do not protect against the Trojan software or "malware" that can act on either the document image displayed to the user or the user's input to activate the signing device operations. This is caused by the insecure architecture of the I/O subsystems integrated within the current monolithic Operating Systems.

Therefore the design of a WYSIWYS application must also take into account the underlying architecture in order to guarantee the actual trustworthiness of the application. In particular trusted input/output paths between the application and the user must be must be in place in order to guarantee the correct binding between the document presentation and the data actually signed or verified.

The security properties and services provided by OpenTC architecture can be used as foundation for a WYSIWYS application; enabling features from OpenTC are the trusted GUI, the assurance about the integrity of the security architecture and of the application. Moreover memory isolation through virtualisation and information flow control policies allow designing the WYSIWYS application in a modular fashion with a strong confinement of components with different levels of requirements for strength.

Another relevant aspect is the correctness of the document presentation. Given the complexity of the current document formats, designing and implementing trustworthy viewers solely for the purpose of a secure electronic signature does not match the market requirements, making this infeasible in practice. However a pragmatic approach can be used to go in the right direction for meeting this requirement: standard applications used to produce the documents being signed can be used as "trusted viewers" provided that they are properly configured to avoid hidden content, and dynamic content which depends on the platform configuration or on the time when the document is presented.

This is the companion document for D06c.3\_otc-pol-wysiwys-complete-0.1.tar.gz, the tarball including source code and binary RPM packages of the WYSIWYS application. This document describes the procedures for building, installing, configuring the WYSIWYS application version 0.1.

# 2 Building and installing WYSIWYS

## 2.1 Important notes

Building/installing the WYSIWYS application version 0.1 requires the creation of two free partitions and the installation of the boot loader TrustedGRUB. All these operations must be performed by skilled people because an error during installation may cause the platform to not boot anymore, if something fails.

The TPM ownership **must** be already taken; the password for the TPM owner **must** be set to: ownerpwd

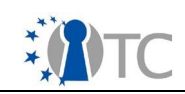

The Storage Root Key (SRK) must have the password set to: srkpwd

## 2.2 Introduction

WYSIWYS version 0.1 is distributed as tarball D06c.3\_otc-pol-wysiwys-complete-0.1.tar.gz associated to this document and containing the following folders:

- **KIWI**: contains a tarball including kiwi scripts and templates (called OpenTC Build System or OTCBS) for the creation of a complete system, based on OpenTC CC@H prototype, which includes the WYSIWYS application;
- **RPMS**: contains the binary RPM packages for the i586 platform which includes the components of the WYSIWYS application; they are necessary to run OTCBS;
- **SOURCES**: contains a tarball with the source code of the WYSIWYS application (it is necessary only if someone wants to recreate the RPM packages);
- **SPECS**: contains the "spec" file for rebuilding the RPM packages (it is necessary only if someone wants to recreate the RPM packages);
- **SRPMS**: contains the source RPM packages which includes the tarball with the source code of the WYSIWYS application and the "spec" file (it is necessary only if someone wants to recreate the RPM packages, as alternative way than starting from SOURCES and SPECS).

Before building/installing WYSIWYS application, some prerequisites must be met. In the following subsection all prerequisites are listed as well as the building procedure is explained.

## 2.3 WYSIWYS prerequisites and building procedures

### 2.3.1 List of prerequisites

The following prerequisites must be satisfied to build, install and run the WYSIWYS application:

- the application must be generated and installed onto the same platform;
- a hardware platform with TPM 1.2 and ownership correctly taken is required; currently it has been tested only on HP dc7700 platform but it should also work on HP Compaq nx6325 and HP Compaq 6510b/ 6710b;
- a smart card reader supported by OpenCT is required; see the updated list on OpenCT Web page (<u>http://www.opensc-project.org/openct/</u>);
  - the WYSIWYS application was tested with GEMPLUS GemPC Twin Usb;
- a smart card supported by OpenSC is required; moreover it must include the serial number that can be reported via PKCS#11 interface; see the updated list on OpenSC Web page (<u>http://www.opensc-project.org/opensc/</u>);
  - the WYSIWYS application was tested with Politecnico di Torino student's ID card (a special smart card distributed by Infocert, formely Infocamere);
- to build the WYSIWYS application a system running a standard and up-to-date openSUSE 10.3 distribution is required, with:
  - superuser privileges, i.e. logged in as root account;

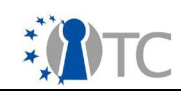

- at least 16GB free on the openSUSE 10.3 partition;
- two consecutive empty partitions with respectively 2GB and 10GB of free space;
- connected to the Internet;
- openSUSE 10.3 distribution standard DVD available within the DVD drive;
- the following packages installed (explanation on how to install them in the following):
  - make
  - subversion
  - wget
  - kiwi
  - genext2fs (from OpenTC repository)
  - trustedgrub (OpenTC repository; TrustedGRUB must be configured by adding an entry for WYSIWYS application; explanation in the following)

# 2.3.2 Adding OpenTC repository via zypper

Adding the OpenTC repository to the Yast configuration is a required operation in order to install some prerequisite packages; the operation can be done with the following console command:

• zypper addrepo -t rpm-md http://download.opensuse.org/repositories/security:/OpenTC/openSUSE\_10.3/ OpenTC

# 2.3.3 Adding OpenTC repository via Yast (alternative procedure)

An alternative procedure for adding repositories can be performed using Yast from console<sup>1</sup>. Yast can be started via console command:

yast

then select Software -> Software repositories -> Add -> HTTP. Then fill in the field "Server Name" with:

download.opensuse.org

and the field "Directory on Server" with:

/repositories/security:/OpenTC/openSUSE\_10.3/

## 2.3.4 Installing required packages (prerequisites)

Now the packages previously listed can be installed.

The packages can be installed by executing the console command:

<sup>1</sup> a similar sequence can be performed using the GUI version of Yast, which can be started by Menu Computer -> Control Center -> Yast -> Software Repositories for adding a new repository

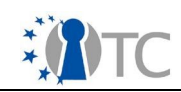

# zypper install <package> <package> ...

where <package> is each one of the listed packages among the prerequisites.

While installing the listed packages, if they depend on additional packages, the latter are automatically downloaded and installed.

## 2.3.5 Configuring TrustedGRUB

Once the package for TrustedGRUB has been installed, it must also be configured, i.e. installed onto the Master Boot Record (MBR): this must be done only once.

NOTE: the next steps must be executed by experienced and aware users.

Let's suppose that the openSUSE 10.3 system that will be used to build/install the WYSIWYS application has been installed on the first volume of the extended partition of the first hard disk, i.e. on the Linux device /dev/sda5.

First it must be verified that the file /etc/grub.conf contains the following lines (it must be updated accordingly, if the case):

```
setup --stage2=/boot/grub/stage2 (hd0) (hd0,4)
quit
```

where (hd0) stands for the MBR of the first hard disk and (hd0,4) stands for sda5 where openSUSE is installed in the example.

Then TrustedGRUB must be actually installed by executing the following command from console:

```
# grub --batch < /etc/grub.conf</pre>
```

Finally, a new boot entry for the WYSIWYS application must be added to the menu file; edit /boot/grub/menu.lst by appending the following lines:

| title      | OpenTC WYSIWYS application |
|------------|----------------------------|
| root       | (hd0,5)                    |
| configfile | /boot/grub/menu.lst        |

## 2.3.6 Procedure for building/installing the WYSIWYS application

Since this application code can only be used with a complete system composed of several Virtual Machines, the installation must be done using OTCBS with the RPM packages containing the WYSIWYS components.

How to rebuild the RPM packages is a known practice and is out of the scope of this document. It can be done using the <code>rpmbuild</code> command or the SUSE "chrooted" 'build' environment. Detailed instructions on how to build RPM packages can be found in the online book Maximum RPM (http://rpm5.org/docs/max-rpm.html).

To rebuild the WYSIWYS RPM packages, in addition to the packages included in the standard distribution, also the following ones: trousers, trousers-devel and libtspil, which are available from:

http://download.opensuse.org/repositories/security:/OpenTC/openSUSE\_10.3/i586/ must be present.

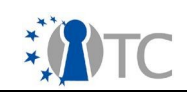

To build/install WYSIWYS the following steps must be executed:

• unpack the main tarball

# tar zxvf D06c.3\_otc-pol-wysiwys-complete-0.1.tar.gz

• change the the current directory to the root of the unpacked tarball

# cd otc-pol-wysiwys-complete-0.1

• copy the binary RPM packages to the location needed by OTCBS:

```
# mkdir -p /data/RPMs
# cp RPMS/* /data/RPMs
```

• unpack OTCBS:

```
# cd KIWI
# tar zxvf otc-pol-wysiwys-kiwi-0.1.tar.gz
# cd otc-pol-wysiwys-kiwi-0.1
```

• configure the partition for the installation:

# vi Flavors/default.config

=> update the variable ROOTFS with the device of the first of the two free consecutive partitions

NOTE: ROOTFS can be any hard disk device (including an external USB storage!) like /dev/hdYX or /dev/sdYX (Y=a,b,c ... X=1,2,3,...,10,11,...).

Example: if the free partitions for CC@H are volumes in an extended partition of the first hard disk, identified under Linux as:

/dev/sda6 /dev/sda7

then the aforementioned variable must be set to the first free partition:

```
ROOTFS=/dev/sda6
```

• start the build/installation process of the system and application:

```
# ./build_wysiwys.sh
```

NOTE: the time needed to create and install the system varies according to the power of the platform and the network speed. For a HP dc7700 machine and a good bandwidth (more than a hundred MBit/s) it usually takes 2.5-3 hours.

• reboot the platform

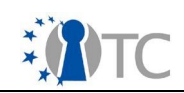

### 2.4 Overview of WYSIWYS components

The WYSIWS application if composed of several components, some of them running in Xen Domain-0 and other ones running in their own guest domains (i.e. Virtual Machines):

- Control Service (CS): this component implements the whole logic of the application and controls all other modules; it provides the only interface exposed to a standard Virtual Machine used for day-by-day tasks which will be used to create the document being signed and to activate the WYSIWYS application (it runs in its own domain, called CS, and is provided by the package otc-pol-wysiwys-cs);
- Signing Device Interface (SDI): this component controls the signing device (and includes all required drivers), performs the digest operation in software and implements the creation and the of the PKCS#7 envelope for signed documents (it runs in Domain-0 and is provided by the package otc-polwysiwys-sdi);
- Trusted Integrity Service (TIS): this component controls all operations related to the integrity of the platform (i.e. the interactions with the TPM), including the creation of the platform integrity certifications that will be embedded within the PKCS#7 envelope (it runs in Domain-0 and is provided by the package otc-pol-wysiwys-tis);
- **Trusted Storage Service (TS)**: this component implements a Trusted Storage Software Write Once Read Many (SWORM) used to store the document being signed/verified, which is then read by all other modules (it runs in its own domain, called TS, and is provided by the package otc-pol-wysiwys-tss);
- **Trusted User Interface (TUI)**: this component implements the Trusted Interface of the application to the user: it is used to request the type of operation to be performed (signing/verifying), to input the PIN for the smart card and to show the attributed being signed (it runs in its own domain, called TUI, and is provided by the package otc-pol-wysiwys-tui);
- **Trusted Viewer Service (TVS)**: this component implements the Trusted Viewer in charge of correctly presenting to the user the document being signed/verified (it runs in its own domain, called TVS, and is provided by the package otc-pol-wysiwys-tvs);
- **Trusted Window Service (TWS)**: this component controls which component's output must be displayed, i.e. which domain screen must be put in foreground (it runs in Domain-0 and is provided by the package otc-pol-wysiwys-tws);
- Untrusted User Interface (UUI): this component interacts with the CS to request the signing/verifying operations and runs in a standard, fully-fledged Virtual Machine that the user would use for day-by-day tasks and to create the document to sign; this VM could also run MS Windows as Operating System (it runs in its own domain, called UUI, and is provided by the package otc-pol-wysiwys-uui).

There are two other packages being part of the application, i.e. otc-pol-wysiwys and otc-pol-wysiwys-xevent. The former includes configuration files common to all modules, the latter a component needed by TWS to control the Trusted Bar.

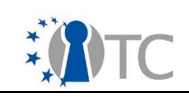

The WYSIWYS application also requires few packages normally available from the standard distribution but which have been updated for this application. These packages are available from the OpenTC repository on the SUSE public build server, and are automatically fetched and installed during the installation/creation procedure. These packages are:

- openssl-otc-pol-0.9.8a (specific for WYSIWYS: support for signed/unsigned PKCS#7 attributes);
- trousers-0\_3\_1 (specific for WYSIWYS: fix for loading TPM authenticated keys);
- tpm-tools (used by all OpenTC prototypes based on CC@H: support for SRK password input with tpm\_sealdata and tpm\_unsealfile tools).

In figure 1 the whole WYSIWYS application is represented with all components and the virtual machines where they reside.

In the current prototype SDI runs in Domain-0 because of a performance problem of the hypervisor which occurs when the hardware signing device is assigned to a guest domain; when this problem will be fixed, SDI will be moved to its own Virtual Machine.

This system could be enhanced to record the whole user experience to be then shown afterwards to the verifier: the possible future component implementing the recording service is also represented in the figure and is called Trusted Recorder Service (it would run in Domain-0).

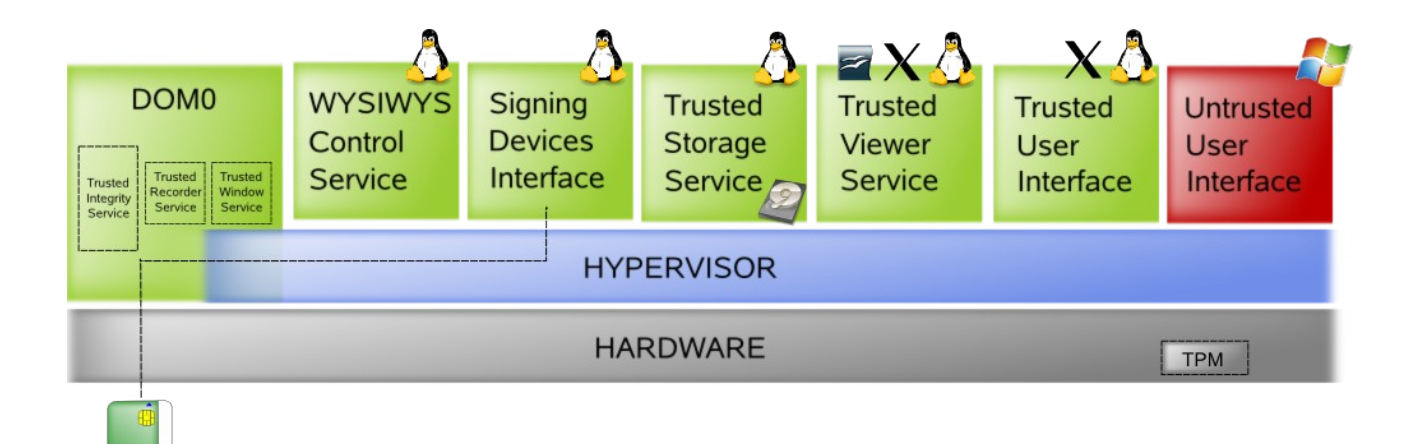

### Figure 1: WYSIWYS application and components

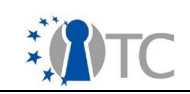

# **3** Using WYSIWYS application

### 3.1 Starting the platform

At every boot, when the TrustedGRUB menu is displayed:

- select the menu item related to WYSIWYS
- select CC@H Xen
- select config #1 (vpnClient)
- wait for system to boot

### 3.2 Setting the system when running on a HP dc7700

Among the supported platforms, only HP dc7700 requires few special configurations.

### 3.2.1 TrustedGRUB configuration

At every boot the following operations must be performed when the TrustedGRUB menu is displayed:

- select the menu item related to WYSIWYS
- select CC@H Xen
- select config #1 (vpnClient)
- press soon ESC (during the countdown)

```
    edit the configuration
press 'e'
select the line with Linux kernel (/.../vmlinuz-...)
press 'e'
after '#' type pci=conf1
press <ENTER>
press 'b'
```

### 3.2.2 X server configuration

### 3.2.2.1 Configuration at first boot after system creation/installation

The configuration of the X server must be performed only at the first boot after the creation/installation procedure. The platform does not display the graphic environment because the X server cannot be started, therefore:

- log in as root with empty password
- create a new X server configuration

```
# Xorg -configure
# cp xorg.conf.new /etc/X11/xorg.conf.xen
```

• start X server

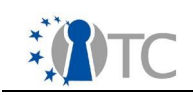

# startx

### 3.2.2.2 Configuration at every boot

When starting X server after being configured and at every boot, the graphic environment is displayed but set to 1280 by 1024 pixels resolution. The current version of WYSWYS application is designed to properly display the output of the different virtual machines only at the resolution of 1024 by 768 pixels. To set the this resolution, execute the following command from a Domain-0 console (to open the console, right click on the black screen and click on 'Xterm' menu item):

# xrandr -s 1024x768

### 3.3 Configuring the WYSIWYS application

### 3.3.1 Step-by-step procedure

NOTE: all commands must be performed from Domain-0 console, if not otherwise specified. To open the console, right click on the black screen and click on 'Xterm' menu item.

#### 3.3.1.1 Start the WYSIWYS application

- plug in a smart card reader into the PC but **do not insert** the user's smart card yet!
- start all services and application Virtual Machines

# otc-start-wysiwys

NOTE: during the startup the full screen displays of the Virtual Machines just started are shown for a while; wait for Domain-0 screen being displayed again.

• input the SRK password upon request

NOTE: whenever the WYSIWYS application is started, all VMs that compose the application are measured. Particularly, at the first run, after the completion of the measurement procedure, a symmetric key is generated and sealed. That key is used to encrypt a disk image used for storing the database of the keys (Trusted Integrity Service DB or TISdb).

If the encrypted image already exists, because of previous runs of the application, otc-start-wysiwys measures all VMs and tries to unseal the stored symmetric key; if successful – this meaning that the platform is in the same state held during the first run - the TISdb is available, otherwise all VMs that compose the application are shut down.

This procedure usually takes some time.

3.3.1.2 Register a smart card key into Trusted Integrity Service DB

• insert the user's smart card into the reader

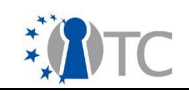

• retrieve the serial ID (hereinafter indicated as <sc\_serial\_id>) of the user's smart card; it can be extracted, e.g., by using pkcs11-tool:

# pkcs11-tool -L | grep serial | cut -f2 -d:

• create a folder for user key pair in TISdb

```
# cd /usr/share/wysiwys/TrustedIntegrityService/db
# mkdir <sc serial id>
```

• generate a SKAE key

# cd <sc\_serial\_id>; otc-wysiwys-genskae

NOTE: otc-wysiwys-genskae extracts the EK certificate from the TPM and install it; afterwards an Attestation Identity Key (AIK) will be locally created and certified; then the AIK will be used for certifying a new TPM key (so called SKAE key);

 retrieve user's key ID (hereinafter indicated as <key\_id>), which also identifies the Certificate Object for the corresponding user's Public Key Certificate, and also retrieve the Public Key Certificate label (hereinafter indicated as <certificate\_label>); these data can be extracted e.g. by using pkcslltool. To retrieve the list of objects stored within the user's smart card with the related IDs and labels use:

# pkcs11-tool -0

• create a folder for user's Public Key Certificate

# mkdir <key\_id>

 extract and store onto the hard disk the user's Public Key Certificate present within the smart card

# pkcs11-tool -r --label <certificate label> -y cert -o cert.der

 convert the Public Key Certificate from DER to PEM format and store it into <key id> folder

```
# openssl x509 -inform DER -in cert.der -outform PEM -out
./<key id>/cert.cer
```

NOTE: the PEM format and the name cert.cer for the output file **are mandatory**.

• create a "key description" file keys.dat:

# touch keys.dat

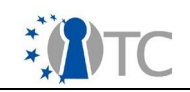

• edit keys.dat to add the "key description":

# echo <prog\_number>. KeyID=<key\_id> <info\_about\_key> > keys.dat

ATTENTION:

- <prog number> MUST be a progressive integer number (i.e. 1.);
- <key\_id> MUST be the ID of the key being registered at the moment;
- <info\_about\_key> some text chosen at this moment which allows easily identifying the user's key afterwards, during the signing operations.

### 3.4 Using the WYSIWYS application

### 3.4.1 Step-by-step procedure

NOTE: all commands must be performed from Domain-0 console, if not otherwise specified. To open the console, right click on the black screen and click on 'Xterm' menu item.

### 3.4.1.1 Start the WYSIWYS application

The configuration of the application is persistent across bootstrap cycles. Therefore it must be done once, then the platform can be restarted. In this case the application must be launched again. Instead, if the user wants to use the application soon after having configured it, since the application is already running, this operation can be skipped.

- plug in a smart card reader into the PC but **do not insert** the user's smart card yet!
- start all services and application Virtual Machines

# otc-start-wysiwys

- input the SRK password upon request
- when the previous procedure ends, insert the user's smart card

This procedure takes some time (usually few minutes).

3.4.1.2 Start the Untrusted (i.e. user's) VM and sign a document

• click on the "Power on" button for "Untrusted User Interface" to start it

NOTE: this VM is a standard fully fledged openSUSE 10.3 with KDE; if assigned an IP address, manually or via DHCP server, the VM can be used for day-by-day tasks. In this Virtual Machine two accounts are defined, both with empty passwords: the super user root and the user wysiwys, the latter set for the autologin at the VM startup;

• start OpenOffice Writer, create and save a document (i.e. on the Desktop), at

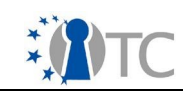

the end close Writer; to start it click on Kmenu (KDE main menu) --> Favorites --> Wordprocessor

• send the document to the WYSIWYS Application

right-click on the document icon

--> Actions

--> Send file to WYSIWYS Application

NOTE: this procedure usually takes some time; the user must wait until the document is showed after switching to the Trusted Viewer: move the mouse for a while if the screen became blank;

- read the document; assure that the user's smart card is plugged into the reader
- close the document window (press ALT + F4); the Trusted User Interface is then shown: move the mouse for a while if the screen became blank;
- select the option "Sign document" by typing 1 and pressing <ENTER>
- select the signing device
- select the signing key

NOTE: now all attributes being signed are showed, followed by the current PCR values and information about signer's certificate; to review these data press <SHIFT>-<PGUP> and <SHIFT>-<PGDOWN> to scroll up and down the content in the window

- confirm the selected operation typing YES (in capital letters) and pressing <ENTER>
- input the PIN to unlock the smart card

NOTES:

- ATTENTION: the PIN can be input just once; beware, only digits are allowed and it's not possible to delete a character after being inserted;
- at the end of the operation, if successful, the signed file is stored into the same folder as the document sent to the application (e.g. on the Desktop) and the Untrusted User Interface is shown again; the signed file is a PKCS#7 envelope which includes the document and the signature over it; this file has the same name as the document file, followed by the extension ".p7m"; to analyse the signature, type (from the untrusted VM) for instance:

# openssl asn1parse -i -in Desktop/<file name>.p7m

NOTE if the screen of the Untrusted User Interface is locked, then unlock it using a blank password;

 in the case of any error when generating the signature, the application ends the operation and puts in foreground the Untrusted User Interface without returning the signed file;

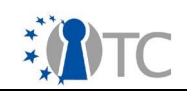

• the smart card can be removed from the reader.

### *3.4.1.3* Start the Untrusted VM and verify a signed document

• click on the "Power on" power on button for "Untrusted User Interface" to start it, if the virtual machine is not yet started

NOTE: the smart card is not needed to be plugged into the reader

 send the signed document to the WYSIWYS Application (file .p7m) right-click on the PKCS#7 file icon

--> Actions

--> Send file to WYSIWYS Application

NOTE: this procedure usually takes some time; the user must wait until the document is showed after switching to the Trusted Viewer: move the mouse for a while if the screen became blank;

- read the document;
- close the document window (press ALT + F4); the Trusted User Interface is then shown: move the mouse for a while if the screen became blank;
- select the option "Verify document" by typing 2 and pressing <ENTER>

NOTE: the verification result is showed

 press a key; the application ends the operation and shows again the Untrusted User Interface

### 3.4.1.4 Alternative way to start the signing/verifying procedure

From the Untrusted User Interface it is possible to start the signing/verifying operations from console, by typing the command:

# /usr/share/wysiwys/runUUI.sh <document\_full\_pathname>

where <document\_full\_pathname> is the name of the document being signed/verified
inclusive of the absolute path, e.g. for the document previously created on the
desktop: /home/wysiwys/Desktop/<file\_name>.

### *3.4.1.5* Sign an already signed document

There is no support for multiple parallel or enveloping signatures; therefore signing an already signed document results in the generation of a new signature replacing the old one. A new file name extension ".p7m" is appended at each signing operation without removing the existing name extensions. For instance, signing an already signed document, which was in turn the result of signing a previously signed document, will result in a file with the name:

<file\_name>.p7m.p7m.p7m

which contains a single PKCS#7 envelope including only the document and the latest

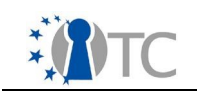

signature.

*3.4.1.6* Stop the whole system

- shut down the Untrusted User Interface by pressing the "Power on" button on the Trusted Bar; the complete shutdown takes a while; the Untrusted User Interface can be started and stopped many times;
- to stop the WYSIWYS application the whole system must be stopped; from Domain-0 console type

# poweroff

### 3.5 Reconfiguring the WYSIWYS application after a system update

The SKAE keys used for the platform integrity certification are bound to the system configuration (via sealing) as well as the database for the Trusted Integrity Service. If the unsealing operations fail, e.g. because of different measurements due to a system update, the application cannot start. Therefore, when the configuration of the system being measured changes (e.g. after an update), the sealing operations must be performed again.

The current version of the application does not support the resealing of an existing application configuration against a new system configuration; therefore after any operation that permanently affects the measurements, the database of the Trusted Integrity Service which includes the SKAE keys must be re-created.

To perform this operation, the whole database must be deleted. Therefore, after a system update the whole system must be restarted; the WYSIWYS application **must not be** started soon and the following command must be executed from Domain-0 console:

# rm -rf /usr/share/wysiwys/TrustedIntegrityService/db/\*

Then the WYSIWYS application must be re-configured as it was started for the first time: it must be started and the user's smart card must be again registered.

All previously listed operations must be done also when the user wants to change the the smart card to be used for signing.

### 3.6 Limitations of the current version

The current version of the WYSIWYS application has some limitations that will be removed in the next versions:

- it is possible to view and sign only OpenOffice Writer documents;
- when the document is showed it is possible to read only the first page (zoom or pan operation cannot be done because of problem with mouse tracking);
- checks about the presence of OpenOffice macros and hidden text are not yet included;
- the PIN can be input just one; beware, only digits are allowed and it is not

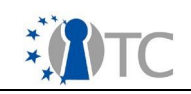

possible to delete a character after being typed;

- only one signing device type is supported (i.e. a smart card via smart card reader);
- in case of multiple key pairs available on the signing device, only the first pair can be selected for signing;
- signing an already signed document results in the generation of a new signature replacing the old one: the support for multiple enveloping or parallel signatures is not implemented;
- passwords for TPM ownership and SRK are hard-coded;
- during the signature verification only the legally binding signature is verified; the TPM signatures, the PCR values and TPM\_CERTIFY\_INFO (i.e. the SKAE certification) are not verified.

# 4 List of Abbreviations

Listing of term definitions and abbreviations used in this document (IT expressions and terms from the application domain).

| Abbreviation | Explanation                   |
|--------------|-------------------------------|
| MBR          | Master Boot Record            |
| SRK          | Storage Root Key              |
| TCG          | Trusted Computing Group       |
| ТРМ          | Trusted Platform Module       |
| TSS          | TCG Software Stack            |
| WYSIWYS      | What You Sign Is What You See |

## 5 Related Work

/1/ TCG TPM Main Specification (parts 1,2,3) July 9, 2007, Version 1.2 Level 2 Revision 103

/2/ IETF RFC 2315, PKCS #7: Cryptographic Message Syntax Version 1.5 March, 1998

/3/ TCG Software Stack (TSS) Specification March 7, 2007, Version 1.2, Level 1, Errata A

/4/ OpenTC IST-027635/D06c.1/FINAL 1.00 WYSIWYS high level requirements specification Version 1.00 Nov, 2007

/5/ RSA Laboratories PKCS #11 v2.11: Cryptographic Token Interface Standard June, 2004

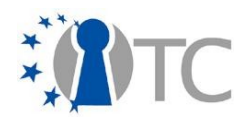

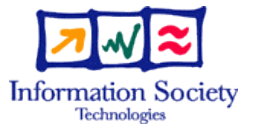

# D06d.3 Working Concept Prototype – EFS Updated Version

| Project number           |                        | IST- 027635                                      |                                       |                               |
|--------------------------|------------------------|--------------------------------------------------|---------------------------------------|-------------------------------|
| Project acronym          | Open_TC                |                                                  |                                       |                               |
| Project title            | Open Trusted Computing |                                                  |                                       |                               |
| Deliverable type         |                        | Interna                                          | al document                           |                               |
|                          |                        |                                                  |                                       |                               |
| Deliverable referer      | nce number             | IST-027                                          | 635/DD06d.3/1.0                       | 0                             |
| Deliverable title        |                        | WP06d.3: EFS updated version                     |                                       |                               |
| WP contributing to       | the deliverable        | WP6                                              |                                       |                               |
| Due date                 | April 2008 - M30       |                                                  |                                       |                               |
| Actual submission        | date                   | Submit                                           | ted with D6.6 – F                     | ebruary 2009                  |
|                          |                        |                                                  |                                       |                               |
| Responsible Organisation |                        | PORT                                             |                                       |                               |
| Authors                  |                        | PORT (I                                          | Bora Güngören, S<br>n Katırçıoğlu, Em | Serdar Tuğcu, Mere            |
| Authors                  |                        | Alpasian Katirciogiu, Emre Tuce, Erdem<br>Baver) |                                       |                               |
| Abstract                 |                        | This is the updated version of the EFS           |                                       |                               |
|                          |                        | integrated into the OpenTC Demonstrator          |                                       |                               |
|                          |                        | Prototype 2007 (CC@H).                           |                                       |                               |
|                          |                        |                                                  |                                       |                               |
|                          |                        |                                                  |                                       |                               |
|                          |                        |                                                  |                                       |                               |
|                          |                        |                                                  |                                       |                               |
|                          |                        |                                                  |                                       |                               |
|                          |                        |                                                  |                                       |                               |
|                          |                        |                                                  |                                       |                               |
| Keywords                 |                        |                                                  |                                       |                               |
| Dissemination leve       |                        | Public   Confidential                            |                                       |                               |
| Revision                 |                        | 1.0                                              |                                       |                               |
|                          |                        | 2.0                                              |                                       |                               |
| Instrument               | IP                     | Sta                                              | rt date of the                        | 1 <sup>st</sup> November 2005 |
| Thematic Priority        |                        | pro                                              | ject                                  | 42 months                     |
|                          | 131                    | Dur                                              | aliuli                                |                               |

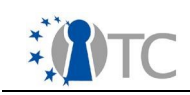

# **Table of Contents**

| 1 | .Introduction                                           | 3 |
|---|---------------------------------------------------------|---|
| 2 | .Improvements over previous version                     | 4 |
| 3 | .How to build and install EFS server and client domains | 4 |
| З | 3.1 How to test EFS server and client?                  | 6 |

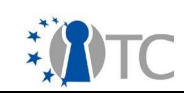

# 1. Introduction

Encrypted File Service (EFS) developed in WP06 takes a completely new approach to file encryption and decryption. The approach abstracts file encryption and decryption as a transparent service over the existing OS file system.

EFS is developed as a set of XML-RPC services, and isolates duties such as key storage or decryption, thus reducing risks from the client operating system's realm. This idea is novel in the fact that the trusted virtualization infrastructure developed in OpenTC can improve the design and implementation of such a service.

D06d.3 is an improved update of the EFS originally submitted in October 2007. It is now more comprehensive as it can be compiled and easily built and features a better C++ API.

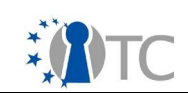

# 2. Improvements over previous version

The initial version of D06d.3 was a functional prototype that worked on the Demo 2006 setup which was Debian (DSL) based. The current revised version is based on OpenSuse versions, and utilize the native OS build procedure of Suse, namely kiwi. Thus this updated version is now fully compatible with OpenSuse and has a kiwi configuration, allowing the demonstrator to be easily built.

The client side C++ API has been improved and can now be compiled with better organized dependencies. Previous errors seen when compiled on different platforms (such as different versions or different Linux distributions) have been removed.

KDE user interface events are hooked into scripts that make calls to the command line interface (CLI) of EFS. Therefore users using a graphical user interface can also benefit from the service, without need to use the command line.

# 1. How to build and install EFS server and client domains

Building and installing EFS on Demo 2007 set-up is done using the Kiwi build automation tool.

1) Checkout the kiwi build directory from the svn:

svn co https://svn.opentc.net/Workpackage 06/WP06d/M31/kiwi

2) Change kiwi/Flavors/default.config according to your system. Most important options are:

DEPLOY=disk ROOTFS=/dev/sda1

3) Change Configs.txt and replace the line:

base:DOM0,DOMU,VLC,DOMS

with the domains you wish to build, i.e.:

base:DOM0,DOMU,VLC,DOMS,EFS,CLT

EFS is the EFS server domain, CLT is the EFS client domain.

4) Build and install the domains you specified in previous line with: make all

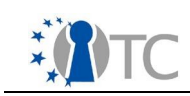

or only build and install specific domains with:

make fetch make build DOM=CLT make install DOM=CLT

NOTE: make process sometimes fails because of a calculation bug in the kiwi install scripts. If this happens you must install the EFS domain yourself and build and install the CLT domain with commands provided in step 4.

The process of installing the EFS domain manually is like:

```
cd /tmp/kiwi-images
rm -rf CPIOsys-OpenTC-suse10.3-demo2007-EFS
rm -rf CPIOsys-OpenTC-suse10.3-demo2007-EFS.ext2
gunzip CPIOsys-OpenTC-suse10.3-demo2007-EFS.gz
rm -rf expand
mkdir expand
cd expand
cpio -i < ../CPIOsys-OpenTC-suse10.3-demo2007-EFS
cd ..
      if=/dev/zero
dd
                       of=/tmp/kiwi-images/CPIOsys-OpenTC-suse10.3-
demo2007-EFS.ext2 bs=1k seek=3491313 count=1
yes | mkfs.ext2 /tmp/kiwi-images/CPIOsys-OpenTC-suse10.3-demo2007-
EFS.ext2
mount -o loop /tmp/kiwi-images/CPIOsys-OpenTC-suse10.3-demo2007-
EFS.ext2 /media/mounted/
rsync -a /tmp/kiwi-images/expand/ /media/mounted/
umount /media/mounted/
mount /dev/sda2 /data/mounts/rw/
                          CPIOsys-OpenTC-suse10.3-demo2007-EFS.ext2
ср
/data/mounts/rw/var/lib/xen/images/EFS-ro.img
                   of=/data/mounts/rw/var/lib/xen/images/EFS-rw.img
dd
    if=/dev/zero
bs=1MB count=512
yes | mkfs.ext2 /data/mounts/rw/var/lib/xen/images/EFS-rw.img
umount /dev/sda2
```

### The process of installing the CLT domain manually is as follows:

cd /tmp/kiwi-images

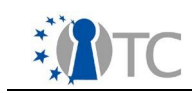

```
#rm -rf CPIOsys-OpenTC-suse10.3-demo2007-CLT
rm -rf CPIOsys-OpenTC-suse10.3-demo2007-CLT.ext2
gunzip CPIOsys-OpenTC-suse10.3-demo2007-CLT.gz
rm -rf expand
mkdir expand
cd expand
cpio -i < ../CPIOsys-OpenTC-suse10.3-demo2007-CLT
cd ..
dd
      if=/dev/zero
                       of=/tmp/kiwi-images/CPIOsys-OpenTC-suse10.3-
demo2007-CLT.ext2 bs=1k seek=3491313 count=1
yes | mkfs.ext2 /tmp/kiwi-images/CPIOsys-OpenTC-suse10.3-demo2007-
CLT.ext2
                /tmp/kiwi-images/CPIOsys-OpenTC-suse10.3-demo2007-
mount -o loop
CLT.ext2 /media/mounted/
rsync -a /tmp/kiwi-images/expand/ /media/mounted/
umount /media/mounted/
mount /dev/sda2 /data/mounts/rw/
                          CPIOsys-OpenTC-suse10.3-demo2007-CLT.ext2
ср
/data/mounts/rw/var/lib/xen/images/CLT-ro.img
dd
    if=/dev/zero of=/data/mounts/rw/var/lib/xen/images/CLT-rw.img
bs=1MB count=512
yes | mkfs.ext2 /data/mounts/rw/var/lib/xen/images/CLT-rw.img
umount /dev/sda2
```

### 5) Change your grub entry to boot into the demonstrator, I.e.:

title DEMO 2007 - CC@H
root (hd0,0)
configfile (hd0,0)/boot/grub/menu.lst

6) Reboot into the demonstrator.

### **1.1** How to test EFS server and client?

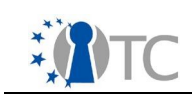

A possible scenario to test the EFS server and client is as follows:

- 1) Build the EFS (server) and CLT (client) domUs with kiwi.
- 2) Start the demonstrator in the usual way. The config files to create the EFS and CLT domUs are in the /etc/xen/vm directory.
- 3) Start the EFS server domain with the command: xm cr /etc/xen/vm/efs.conf
- 4) When the graphical display is ready, open a terminal in EFS domU and type: /etc/init.d/start\_efs start

This will build and install all the necessary software and start tpm\_emulator.

- 5) Start the EFS server admin program in EFS domU. admin\_gui
- 6) Default users are added in the demo setup
- 7) Start the EFS client domain with the command: xm cr /etc/xen/vm/clt.conf
- 8) When the graphical display is ready, open a terminal in CLT domU and type: /root/install.sh

This will build and install all the necessary software.

- 10)Login as user added at step 6. Click "Next" after you have received the "You can proceed..." message.
- 11)For encryption or decryption, click "Browse" to select the file(s) you want to operate on and select the operation you want. There are a couple of files for you to experiment on encrypt-decrypt functions in /root/dosyalar.
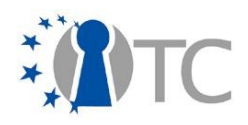

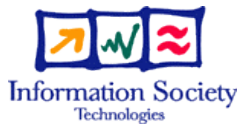

# WP06d.4 Fully Functional EFS without recovery feature - EFS Updated Version

| Project number                     |                        | IST- 027635                                                                       |          |                               |  |
|------------------------------------|------------------------|-----------------------------------------------------------------------------------|----------|-------------------------------|--|
| Project acronym                    |                        | Open_TC                                                                           |          |                               |  |
| Project title                      | Open Trusted Computing |                                                                                   |          |                               |  |
| Deliverable type                   |                        | Internal document                                                                 |          |                               |  |
|                                    |                        |                                                                                   |          |                               |  |
| Deliverable reference number       |                        | IST-027635/DD06d.4/1.0                                                            |          |                               |  |
| Deliverable title                  |                        | WP06d.4: EFS updated version                                                      |          |                               |  |
| WP contributing to the deliverable |                        | WP6                                                                               |          |                               |  |
| Due date                           |                        | May 2008 - M31                                                                    |          |                               |  |
| Actual submission                  | Actual submission date |                                                                                   |          | ebruary 2009                  |  |
| _                                  |                        |                                                                                   |          |                               |  |
| Responsible Organisation           |                        | PORT                                                                              |          |                               |  |
| Authors                            |                        | PORT (Bora Gungoren, Serdar Tugcu, Mere<br>Alpaslan Katurcioğlu, Emre Yüce, Erdem |          |                               |  |
|                                    |                        | Bayer)                                                                            |          |                               |  |
| Abstract                           |                        | This is the updated version of EFS integrated                                     |          |                               |  |
|                                    |                        | nto Open IC De                                                                    | emonstra | tor Prototype 2007            |  |
|                                    |                        | CCUII).                                                                           |          |                               |  |
|                                    |                        |                                                                                   |          |                               |  |
|                                    |                        |                                                                                   |          |                               |  |
|                                    |                        |                                                                                   |          |                               |  |
|                                    |                        |                                                                                   |          |                               |  |
|                                    |                        |                                                                                   |          |                               |  |
|                                    |                        |                                                                                   |          |                               |  |
| Kowwords                           |                        |                                                                                   |          |                               |  |
| Reywords                           |                        |                                                                                   |          |                               |  |
| Dissemination level                |                        | Public   Confidential                                                             |          |                               |  |
| Revision                           |                        | 1.0                                                                               |          |                               |  |
|                                    |                        |                                                                                   |          |                               |  |
| Instrument                         | IP                     | Start date of the                                                                 |          | 1 <sup>st</sup> November 2005 |  |
| Thematic Priority                  | IST                    | Duration                                                                          |          | 42 months                     |  |

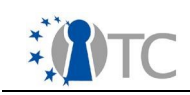

## **Table of Contents**

| 1 .Introduction                                           | 3 |
|-----------------------------------------------------------|---|
| 2 .Improvements over previous version                     | 4 |
| 3.H ow to build and install EFS server and client domains | 4 |
| 3.1 How to test EFS server and client?                    | 7 |

1.0

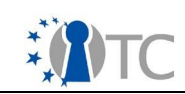

## 1. Introduction

Encrypted File Service (EFS) developed in WP06 takes a completely new approach to file encryption and decryption. The approach abstracts file encryption and decryption as a transparent service over the existing OS file system.

EFS is developed as a set of XML-RPC services, and isolates duties such as key storage or decryption, thus reducing risks from the client operating system's realm. This idea is novel in the fact that the trusted virtualization infrastructure developed in OpenTC can improve the design and implementation of such a service.

The current version of EFS is now integrated into OpenTC Demo 2007 and is improved in many aspects. For instance, it has a much lighter binary component on the client side, which is basically untrusted in its operation. This and other improvements have been made after a detailed review by the workpackage leader TUM, demonstrator leader POL, and project technical leader HP.

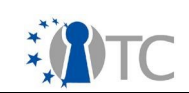

## 2. Improvements over previous version

The previous deliverable D06d.3 described a functional prototype that worked on the Demo 2006 setup which was Debian (DSL) based. This version of the demonstrator is based on the OpenSuse package tree, and utilize the native OS build procedure of Suse, namely kiwi. Thus this version is now fully compatible with OpenSuse and has a kiwi configuration to get a build up and running.

Furthermore, previous versions of EFS relied on a client-side C++ API which did enabled some key operations on the client side. In theory, this would work without any problems on a trusted computing-enabled client. However, neither OpenTC Demo 2007 nor any other trusted computing platform can guarantee a run-time dynamic attestation. Therefore, it has been decided that the C++ API functionality should be moved to the server side of the EFS, which is assumed to be more static environment and is trusted.

The current design of the EFS client side interface therefore primarily makes use of a set of protocols to communicate with the server side, which basically does all encryption and decryption, and conducts all key operations. The protocols relies on a Kerberos-like ticketing mechanism, which is used to identify user sessions and client OS instances. Sessions can naturally time out or users could sign out.

Communication between two independent OS instances is done through SSL, assuming that either the client or server OS instance could be migrated on the virtualization platform. In near future, as a trusted virtual domain (TVD) infrastructure becomes available, these requirement can be dropped.

EFS is also fully integrated into Demo 2007 setup which utilizes a new feature called vmGUI. This user interface runs on an independent, trusted OS instance and communicates with other applications through a very simple local interface. Third party applications such as EFS can call this user interface to prompt for user names and passwords. No software on the client OS instance can access the keyboard nor the UI component's allocated memory while passwords are being typed into vmGUI. Naturally EFS requires all login inputs to be made through vmGUI.

One additional feature, though disabled in this version, is support for enforced policies. However a formally defined way of writing and executing policies, and returning operational messages is not yet implemented.

## 3. How to build and install EFS server and client domains

Building and installing EFS on Demo 2007 set-up is done using the Kiwi build automation tool.

1) Checkout the kiwi build directory from svn:

svn co https://svn.opentc.net/Workpackage 06/WP06d/M31/kiwi

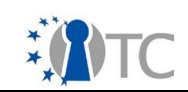

2) Change kiwi/Flavors/default.config according to your system. Most important options are:

DEPLOY=disk ROOTFS=/dev/sda1

3) Change Configs.txt and replace the line:

base:DOMO,DOMU,VLC,DOMS

with the domains you like to build, ie:

base:DOM0,DOMU,VLC,DOMS,EFS,CLT

EFS is the EFS server domain, CLT is the EFS client domain.

4) Build and install the domains you specified in the previous steps with:

make all

or only build and install specific domains with:

make fetch
make build DOM=CLT
make install DOM=CLT

NOTE: make process sometimes fails because of a calculation bug in kiwi install scripts. If this happens you must install the EFS domain yourself and build and install the CLT domain with commands provided in step 4.

The process of installing the EFS domain manually is as follows:

```
cd /tmp/kiwi-images
rm -rf CPIOsys-OpenTC-suse10.3-demo2007-EFS
rm -rf CPIOsys-OpenTC-suse10.3-demo2007-EFS.ext2
gunzip CPIOsys-OpenTC-suse10.3-demo2007-EFS.gz
rm -rf expand
mkdir expand
cd expand
cd expand
cpio -i < ../CPIOsys-OpenTC-suse10.3-demo2007-EFS
cd ..
dd if=/dev/zero of=/tmp/kiwi-images/CPIOsys-OpenTC-suse10.3-
demo2007-EFS.ext2 bs=1k seek=3491313 count=1
yes | mkfs.ext2 /tmp/kiwi-images/CPIOsys-OpenTC-suse10.3-demo2007-
</pre>
```

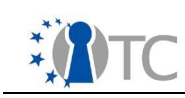

```
EFS.ext2

mount -o loop /tmp/kiwi-images/CPIOsys-OpenTC-suse10.3-demo2007-

EFS.ext2 /media/mounted/

rsync -a /tmp/kiwi-images/expand/ /media/mounted/

umount /media/mounted/

mount /dev/sda2 /data/mounts/rw/

cp CPIOsys-OpenTC-suse10.3-demo2007-EFS.ext2

/data/mounts/rw/var/lib/xen/images/EFS-ro.img

dd if=/dev/zero of=/data/mounts/rw/var/lib/xen/images/EFS-rw.img

bs=1MB count=512

yes | mkfs.ext2 /data/mounts/rw/var/lib/xen/images/EFS-rw.img

umount /dev/sda2
```

#### The process of installing the CLT domain manually is as follows:

```
cd /tmp/kiwi-images
#rm -rf CPIOsys-OpenTC-suse10.3-demo2007-CLT
rm -rf CPIOsys-OpenTC-suse10.3-demo2007-CLT.ext2
gunzip CPIOsys-OpenTC-suse10.3-demo2007-CLT.gz
rm -rf expand
mkdir expand
cd expand
cpio -i < ../CPIOsys-OpenTC-suse10.3-demo2007-CLT
cd ..
dd
      if=/dev/zero
                      of=/tmp/kiwi-images/CPIOsys-OpenTC-suse10.3-
demo2007-CLT.ext2 bs=1k seek=3491313 count=1
yes | mkfs.ext2 /tmp/kiwi-images/CPIOsys-OpenTC-suse10.3-demo2007-
CLT.ext2
mount -o loop
                /tmp/kiwi-images/CPIOsys-OpenTC-suse10.3-demo2007-
CLT.ext2 /media/mounted/
rsync -a /tmp/kiwi-images/expand/ /media/mounted/
umount /media/mounted/
mount /dev/sda2 /data/mounts/rw/
                          CPIOsys-OpenTC-suse10.3-demo2007-CLT.ext2
ср
/data/mounts/rw/var/lib/xen/images/CLT-ro.img
                   of=/data/mounts/rw/var/lib/xen/images/CLT-rw.img
dd
   if=/dev/zero
bs=1MB count=512
yes | mkfs.ext2 /data/mounts/rw/var/lib/xen/images/CLT-rw.img
```

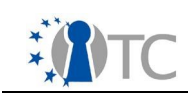

umount /dev/sda2

5) Change your grub entry to boot into the demonstrator, I.e.:

```
title DEMO 2007 - CC@H
root (hd0,0)
configfile (hd0,0)/boot/grub/menu.lst
```

6) Reboot into the demonstrator.

### 1.1 How to test EFS server and client?

A possible scenario to test the EFS server and client is as follows:

- 1) Build the EFS (server) and the CLT (client) domUs with kiwi.
- 2) Start the demonstrator the usual way. The config files to create the EFS and CLT domUs are in the /etc/xen/vm directory.
- 3) Start the EFS server domain with the command:

xm cr /etc/xen/vm/efs.conf

4) When the graphical display is ready, open a terminal in EFS domU and type: /etc/init.d/start\_efs start

This will build and install all the necessary software and start tpm\_emulator.

- 5) Start the EFS server admin program in EFS domU. admin gui
- 6) Default users are added in the demo setup
- 7) Start the EFS client domain with the command: xm cr /etc/xen/vm/clt.conf
- 8) When the graphical display is ready, open a terminal in CLT domU and type: /root/install.sh

This will build and install all the necessary software.

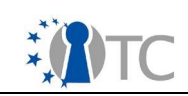

- 10)Login as a user added at step 6. Click "Next" after you have received "You can proceed..." message.
- 11)For encryption or decryption, click "Browse" to select the file(s) you want to operate on and select the operation you want. There are a couple of files which may be used to test the encrypt-decrypt functions in /root/dosyalar.

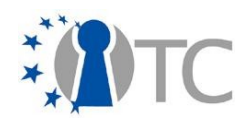

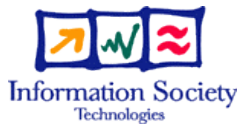

# WP06d.5 Fully Functional EFS with recovery feature - Final Version of EFS

| Project number                     |                        | IST                                                                               | - 027635                      |                                     |  |  |
|------------------------------------|------------------------|-----------------------------------------------------------------------------------|-------------------------------|-------------------------------------|--|--|
| Project acronym                    |                        | Open_TC                                                                           |                               |                                     |  |  |
| Project title                      |                        |                                                                                   | Open Trusted Computing        |                                     |  |  |
| Deliverable type                   | eliverable type        |                                                                                   |                               |                                     |  |  |
|                                    |                        |                                                                                   |                               |                                     |  |  |
| Deliverable reference number       |                        | IST-027635/DD06d.5/1.0                                                            |                               |                                     |  |  |
| Deliverable title                  |                        |                                                                                   | WP06d.5: Final Version of EFS |                                     |  |  |
| WP contributing to the deliverable |                        | WP6                                                                               |                               |                                     |  |  |
| Due date                           |                        |                                                                                   | Dec 2008 - M38                |                                     |  |  |
| Actual submission                  | Actual submission date |                                                                                   |                               | Submitted with D6.6 – February 2009 |  |  |
|                                    |                        |                                                                                   |                               |                                     |  |  |
| Responsible Organisation           |                        | PORT                                                                              |                               |                                     |  |  |
| Authors                            |                        | PORT (Bora Gungoren, Serdar Tugcu, Mere<br>Alpaslan Katırcıoğlu, Emre Yüce, Erdem |                               |                                     |  |  |
|                                    |                        | Bayer)                                                                            |                               |                                     |  |  |
| Abstract                           |                        | This is the final integrated version of the EFS                                   |                               |                                     |  |  |
|                                    |                        | wit                                                                               | n enforced policies ar        | id recovery features.               |  |  |
|                                    |                        |                                                                                   |                               |                                     |  |  |
|                                    |                        |                                                                                   |                               |                                     |  |  |
|                                    |                        |                                                                                   |                               |                                     |  |  |
|                                    |                        |                                                                                   |                               |                                     |  |  |
|                                    |                        |                                                                                   |                               |                                     |  |  |
|                                    |                        |                                                                                   |                               |                                     |  |  |
|                                    |                        |                                                                                   |                               |                                     |  |  |
| Keywords                           |                        |                                                                                   |                               |                                     |  |  |
| Dissemination level                |                        | Put                                                                               | Public   Confidential         |                                     |  |  |
| Revision                           |                        | 1.0                                                                               |                               |                                     |  |  |
|                                    |                        |                                                                                   |                               |                                     |  |  |
| Instrument                         | IP                     |                                                                                   | Start date of the             | 1 <sup>st</sup> November 2005       |  |  |
| Thematic Priority                  | IST                    |                                                                                   | Duration                      | 42 months                           |  |  |

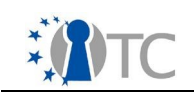

## **Table of Contents**

| 1 .Introduction                                            | . 3 |
|------------------------------------------------------------|-----|
| 2 .Improvements over previous version                      | 4   |
| 2.1 Client Side Improvements                               | . 4 |
| 2.2 Server Side Improvements                               | . 4 |
| 2.3 Improvements in Integration into OpenTC                | . 5 |
| 3 . How to build and install EFS server and client domains | . 5 |
| 3.1 How to test FFS server and client?                     | . 8 |
|                                                            |     |

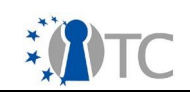

## **1.** Introduction

Encrypted File Service (EFS) developed in WP06 takes a completely new approach to file encryption and decryption. The approach abstracts file encryption and decryption as a transparent service over the existing OS file system.

EFS is developed as a set of XML-RPC services, and isolates duties such as key storage or decryption, thus reducing risks from the client operating system's realm. This idea is novel in the fact that the trusted virtualization infrastructure developed in OpenTC can improve the design and implementation of such a service.

This final version of the EFS is vastly improved and in certain aspects is better than closed-source commercial tools developed by (US originating) companies such as McAffee or PGP, as it provides key management, license management and decryption in an isolated environment. The aspects where EFS fails to meet commercial tools are in the areas of integration into enterprise systems, which is not a topic to be covered in a research project like Open TC, but rather in a separate commercialization process.

In the process of finalizing the deliverables, PORT has received increasing assistance from Open TC partners, in particular TUM, POLITO and HP in validating technical aspects of the software.

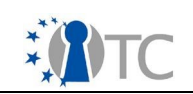

## 2. Improvements over previous version

Previous deliverables D06d.3 and D06d.4 described functional prototypes but they naturally had their shortcomings.

- D06d.3 had shortcomings in using the standard OpenTC development platform.
- D06d.4 lacked certain features, some small (such as the size of chunks used in encryption/decryption process) and some large (such as the recovery agent).

These shortcomings were addressed in this deliverable.

#### 2.1 Client Side Improvements

EFS client side has changed much in the last 6 months:

- The client side code base is minimized, reducing risks of compromise.
- LD\_PRELOAD functionality now includes more C file access methods, allowing a larger scope for transparency.
- There are now many advances in the graphical user interfaces to manipulate EFS actions. These include policy viewers and tools to select and decrypt multiple files and folders at the same time.
- Each EFS operation comes with a report at the end, showing the results of the EFS operation and improving the user's trust in the software.
- There is a local client side database of EFS related events which can be used by the user to track which files have been accessed and what type of errors have occurred.

#### **2.2 Server Side Improvements**

There are many server side improvements. To name a few:

- Several small bugs have been fixed, improving overall stability and speed.
- Encryption/decryption speed is vastly improved, especially on the constant overhead on each file.
- Files are encrypted/decrypted on the fly, without first copying to a separate OS instance, thus removing need for a large temporary disk space.
- The database for keys has been redesigned and improved for security.
- User keys and authentication factor values can be changed easily using an administration console. However, a user can still access an old file that is encrypted with a prior valid key if the user is authenticated. This removes need for decrypting and re-encrypting whole sets of backup data.
- Enforced policies work with an ability to add global and individual policies. Access to files are blocked without any decryption occurring.
- Policies are not encrypted but are rather signed by policy servers, allowing users to see the policies without needing to decrypt files.
- The EFS recovery agent is complete. The recovery feature allows systems

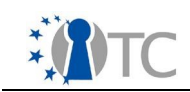

administrators to initiate key and file recovery, according to industry accepted key escrow rules.

### 2.3 Improvements in Integration into OpenTC

EFS is now much better integrated into OpenTC:

- EFS now has a better structured Kiwi configuration file, which allows integration into Demo 2007. Dependencies are minimised to guarantee a smaller OS footprint and faster operation.
- EFS can make use of vmGUI which works on a separate OS instance and takes user name and password from a user. This feature is turned off by default, as vmGUI may not be available at all configurations but can be turned on easily.
- EFS services are structured such that they can be be distributed among more than one server OS instance. This is an improvement for networked areas, and scenarios such as Demo 2008, but Demo 2007 integration does not require it.

## 3. How to build and install EFS server and client domains

Building and installing EFS on Demo 2007 set-up is done using the Kiwi build automation tool.

1) Checkout the kiwi build directory from the svn:

svn co https://svn.opentc.net/Workpackage 06/WP06d/December/kiwi

2) Change kiwi/Flavors/default.config according to your system. Most important options are:

DEPLOY=disk ROOTFS=/dev/sda1

#### 3) Change Configs.txt and replace the line:

base:DOM0,DOMU,VLC,DOMS

with the domains you like to build, ie:

base:DOM0,DOMU,VLC,DOMS,EFS,CLT

EFS is the EFS server domain, CLT is the EFS client domain.

4) Build and install the domains you specified in previous line with: make all

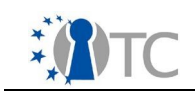

or only build and install specific domains with:

make fetch make build DOM=CLT make install DOM=CLT

NOTE: make process sometimes fails because of a calculation bug in kiwi install scripts. If this happens you must install the EFS domain yourself and build and install CLT domain with commands provided in step 4.

The process of installing the EFS domain manually is like:

```
cd /tmp/kiwi-images
rm -rf CPIOsys-OpenTC-suse10.3-demo2007-EFS
rm -rf CPIOsys-OpenTC-suse10.3-demo2007-EFS.ext2
gunzip CPIOsys-OpenTC-suse10.3-demo2007-EFS.gz
rm -rf expand
mkdir expand
cd expand
cpio -i < ../CPIOsys-OpenTC-suse10.3-demo2007-EFS
cd ..
dd
       if=/dev/zero
                       of=/tmp/kiwi-images/CPIOsys-OpenTC-suse10.3-
demo2007-EFS.ext2 bs=1k seek=3491313 count=1
yes | mkfs.ext2 /tmp/kiwi-images/CPIOsys-OpenTC-suse10.3-demo2007-
EFS.ext2
mount -o loop
                 /tmp/kiwi-images/CPIOsys-OpenTC-suse10.3-demo2007-
EFS.ext2 /media/mounted/
rsync -a /tmp/kiwi-images/expand/ /media/mounted/
umount /media/mounted/
mount /dev/sda2 /data/mounts/rw/
                           CPIOsys-OpenTC-suse10.3-demo2007-EFS.ext2
ср
/data/mounts/rw/var/lib/xen/images/EFS-ro.img
dd
    if=/dev/zero
                   of=/data/mounts/rw/var/lib/xen/images/EFS-rw.img
bs=1MB count=512
yes | mkfs.ext2 /data/mounts/rw/var/lib/xen/images/EFS-rw.img
umount /dev/sda2
```

The process of installing the CLT domain manually is as follows:

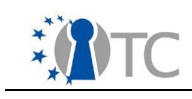

rm -rf expand mkdir expand

cd expand

CLT.ext2

cd .. dd

```
cd /tmp/kiwi-images
#rm -rf CPIOsys-OpenTC-suse10.3-demo2007-CLT
rm -rf CPIOsys-OpenTC-suse10.3-demo2007-CLT.ext2
gunzip CPIOsys-OpenTC-suse10.3-demo2007-CLT.gz
cpio -i < ../CPIOsys-OpenTC-suse10.3-demo2007-CLT
      if=/dev/zero
                       of=/tmp/kiwi-images/CPIOsys-OpenTC-suse10.3-
demo2007-CLT.ext2 bs=1k seek=3491313 count=1
yes | mkfs.ext2 /tmp/kiwi-images/CPIOsys-OpenTC-suse10.3-demo2007-
mount -o loop /tmp/kiwi-images/CPIOsys-OpenTC-suse10.3-demo2007-
CLT.ext2 /media/mounted/
```

rsync -a /tmp/kiwi-images/expand/ /media/mounted/

umount /media/mounted/

mount /dev/sda2 /data/mounts/rw/

CPIOsys-OpenTC-suse10.3-demo2007-CLT.ext2 ср /data/mounts/rw/var/lib/xen/images/CLT-ro.img if=/dev/zero of=/data/mounts/rw/var/lib/xen/images/CLT-rw.img dd bs=1MB count=512 yes | mkfs.ext2 /data/mounts/rw/var/lib/xen/images/CLT-rw.img

umount /dev/sda2

#### 5) Change your grub entry to boot into the demonstrator, I.e.:

```
title DEMO 2007 - CC@H
    root (hd0, 0)
    configfile (hd0,0)/boot/grub/menu.lst
```

6) Reboot into the demonstrator.

#### 3.1 How to test EFS server and client?

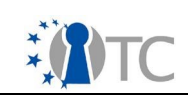

A possible scenario to test the EFS server and client is as follows:

- 1) Build EFS (server) and CLT (client) domUs with kiwi.
- 2) Start the demonstrator the usual way. The config files to create the EFS and CLT domUs are in the  $/{\tt etc/xen/vm}$  directory.
- 3) Start the EFS server domain with the command:

xm cr /etc/xen/vm/efs.conf

4) When the graphical display is ready, open a terminal in EFS domU and type: /etc/init.d/start\_efs start

This will build and install all the necessary software and start tpm\_emulator.

- 5) Start the EFS server admin program in EFS domU. admin\_gui
- 6) Using the graphical display:
- Add a new user.
- Edit the user and make his account "active".
- Add valid policies to groups.
- 7) Start the EFS client domain with the command: xm cr /etc/xen/vm/clt.conf
- 8) When the graphical display is ready, open a terminal in CLT domU and type: /root/install.sh

This will build and install all the necessary software.

9) Start the client program in CLT domU.

simplewizard

- 10)Login as user added at step 6. Click "Next" after you have received "You can proceed..." message.
- 11)For encryption or decryption, click "Browse" to select the file(s) you want to operate on and select the operation you want. There are a couple of files for you to experiment on encrypt-decrypt functions in /root/dosyalar. If you want to

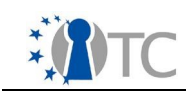

see the policies attached to an encrypted file, select the file and select "Show Policies" as your operation.

**Note:** When you have finished selecting files and operation you want to perform, click "Next". On the next screen click "OK" to perform the operation.

**Note:** To log out and terminate your session, click "Logout". Otherwise your session will remain active the next time you run simplewizard and you may be able to click "Next" without giving a username and password.